## brother ®

Opsætning maskinen

Før du kan bruge maskinen, skal du opsætte hardwaren og installere driveren. Læs "Hurtig installationsvejledning", og følg de enkle instruktioner for at få hjælp til at starte opsætningen af maskinen og installationen af driveren og softwaren.

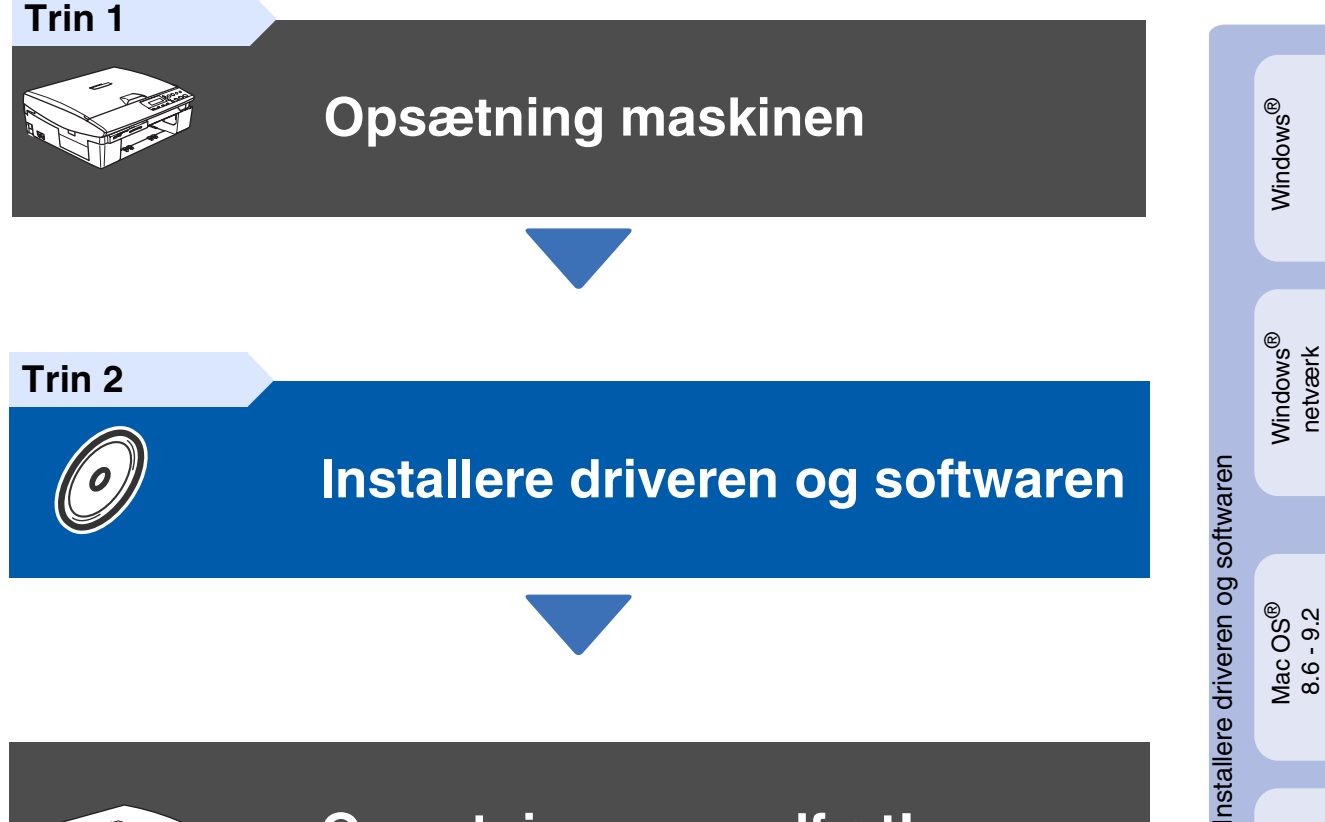

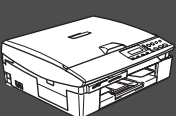

### **Opsætningen er udført!**

De nyeste drivere og den bedste løsning på dit problem eller spørgsmål finder du ved at gå til Brother Solutions Center direkte fra driveren eller ved at gå til **http://solutions.brother.com** Anbring denne "Hurtig installationsvejledning" og den medfølgende cd-rom på et passende sted, så du altid har dem ved hånden.

Macintosh<sup>®</sup> netværk

Mac OS<sup>®</sup> X

## Sikkerhedsforanstaltninger

### Sådan bruges DCP'en sikkert

| Advarsel!                                                                                                    | $\bigcirc$                                                                                                    | Tip!                                                                     | Brugsanvisning                              |
|----------------------------------------------------------------------------------------------------|----------------------------------------------------------------------------------------------------|--------------------------------------------------------------------------|---------------------------------------------|
| Angiver advarsler, der<br>skal respekteres for at<br>forhindre personskader.                                                                                                    | Angiver<br>forsigtighedsforanstaltninger,<br>der skal respekteres af<br>hensyn til korrekt brug af<br>maskinen eller for at<br>forhindre beskadigelse af<br>den. | Angiver noter og nyttige<br>tip, som bør huskes ved<br>brug af maskinen. | Angiver henvisninger til<br>brugsanvisning. |
|                                                                                                    |                                                                                                    |                                                                          |                                             |
| Der findes højspæ<br>indvendige dele i r<br>netledningen er tag                                                                                                    | ndingselektroder inde i maskin<br>naskinen eller udreder papirsto<br>get ud af stikkontakten.                                                                    | en. Før du rengør de<br>op, skal du sikre, at                            |                                             |
| Rør ikke ved stikke                                                                                                    | et med våde hænder. Dette ka                                                                                                    | n give elektrisk stød.                                                   |                                             |
| For at undgå, at komme til skade, må du ikke anbringe hænderne på kanten af maskinen under scannerlåget.                                                                                |                                                                                                    |                                                                          |                                             |
| Undgå at berøre de<br>kommer til skade.                                                                                                    | A Undga at berøre det område, der er skraveret på lilustrationen, så du ikke kommer til skade.                                                                   |                                                                          |                                             |
| Når du flytter mask<br>anbringe en hånd p<br>IKKE maskinen ve                                                                                                    | kinen skal du løfte den fra basis<br>på hver side af enheden, som vi<br>d at holde den i scannerlåget.                                                           | senheden ved at<br>st på illustrationen. Bær                             |                                             |
| Dette produkt skal installeres i nærheden af en stikkontakt med nem adgang. Hvis der opstår en nødsituation, skal du trække netstikket ud at stikkontakten for at afbryde strømmen belt |                                                                                                    |                                                                          |                                             |

#### Af hensyn til din sikkerhed

For at sikre sikker drift skal det medfølgende trebenede stik kun sættes i en trebensstandardstikdåse, som er effektivt jordforbundet via det almindelige ledningsnet.

Det faktum, at udstyret fungerer tilfredsstillende, betyder ikke, at strømmen er jordforbundet, og at installationen er helt sikker. For din egen sikkerheds skyld bør du kontakte en kvalificeret elektriker, hvis du er i tvivl om strømmen er effektivt jordforbundet.

#### **Denmark only**

"Sørg for at din installation har HPFI relæ. Hvis du ikke har HPFI relæ, skal der monteres trebenet stik med jordben. Bed en autoriseret elinstallatør om at foretage installationen"

## Godt i gang

## Pakkeliste

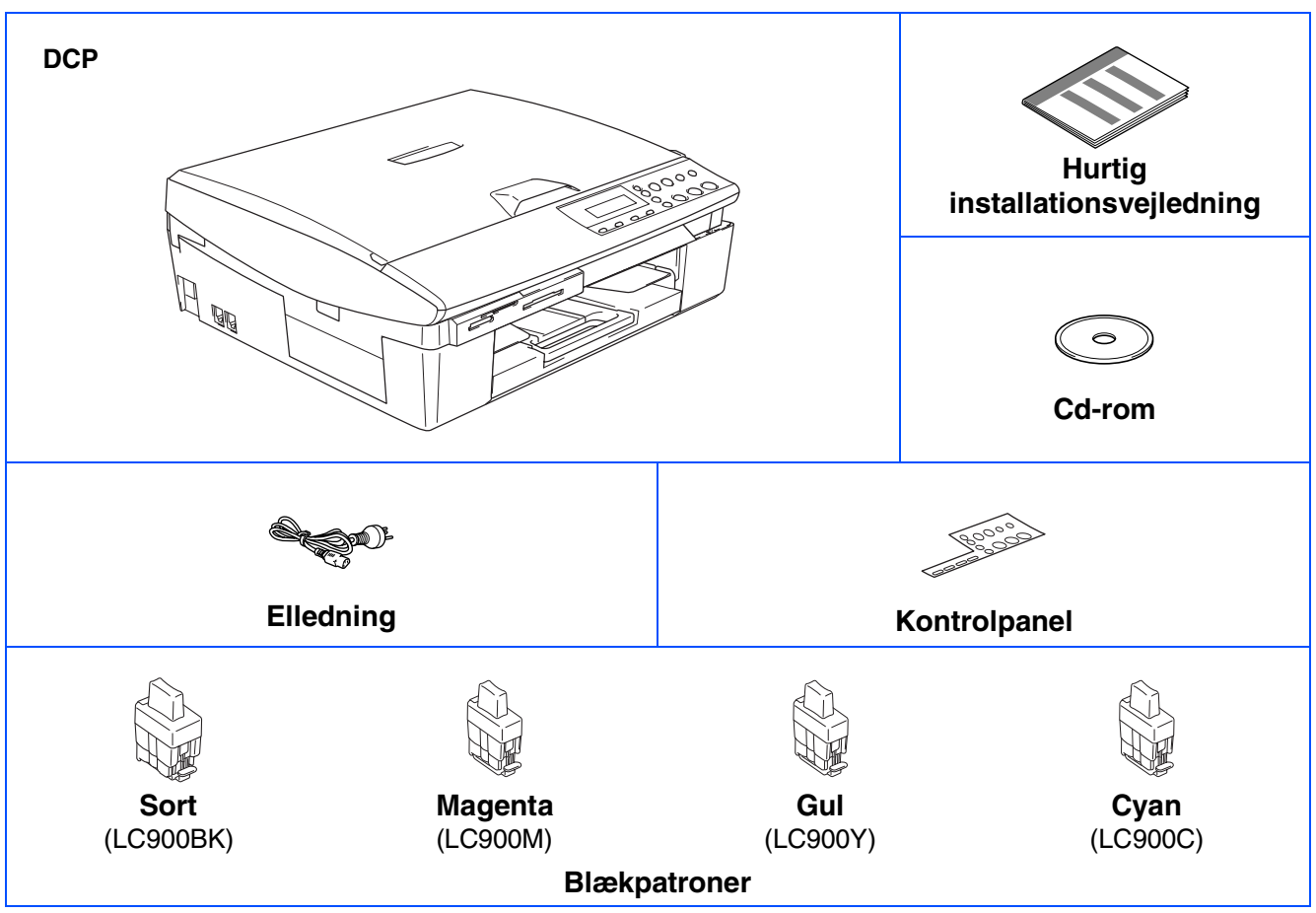

Komponenterne kan variere fra det ene land til det andet. Gem al emballage og kassen.

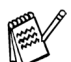

Hvis du tilslutter maskinen via USB:

- USB-kablet er ikke standardtilbehør. Køb det relevante USB 2.0-kabel.
- Sørg venligst for, at bruge et interfacekabel af typen USB 2,0 med en længde på maksimalt 2,0 m.
- Din maskine har en fuldhastigheds USB 2.0 grænseflade. Denne grænseflade er kompatibel med højhastigheds USB 2.0; men det maksimale dataoverførselsomfang er 12 Mbits/sek. Maskinen kan også tilsluttes til en computer med en USB 1.1 grænseflade.
- Brugsanvisningen er ikke standardtilbehør. Læs den komplette brugsanvisning på cd-rom'en.

## Kontrolpanel

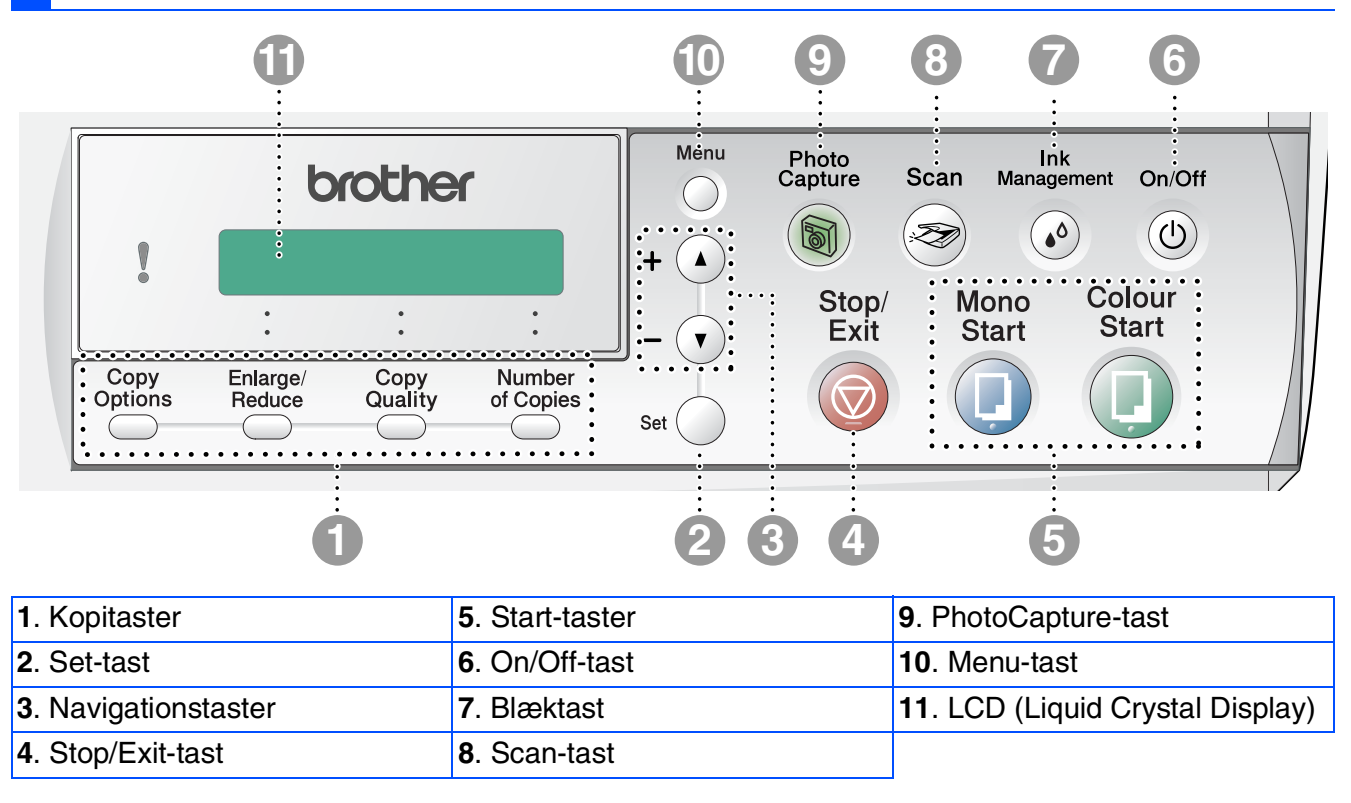

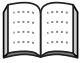

Du kan finde yderligere oplysninger i Kapitel 1 "Oversigt over kontrolpanel" i brugsanvisningen.

## Trin 1 Opsætning maskinen

| 1. | Fierne de beskyttende komponenter | 4 |
|----|-----------------------------------|---|
| 2. | Montering af kontrolpanelet       | 4 |
| 3. | llægge papir                      | 4 |
| 4. | Installering af el-ledning        | 5 |
| 5. | Vælg dit sprog                    | 5 |
| 6. | Isætte blækpatroner               | 5 |
| 7. | Udskriftkvalitetskontrol          | 8 |
| 8. | Indstille dato og klokkeslæt      | 9 |

## Trin 2 Installere driveren og softwaren

|          | Medfølgende cd-rom "MFL-Pro Suite"                         | 10 |
|----------|------------------------------------------------------------|----|
| <u>ک</u> | For brugere af USB-kabel                                   |    |
| ò        | ■ For Windows <sup>®</sup> 98/98SE/Me/2000 Professional/XP | 12 |
| ц.       | For brugere af netværkskabel (kun DCP-310CN)               |    |
| 3        | ■ For Windows <sup>®</sup> 98/98SE/Me/2000 Professional/XP | 15 |
|          |                                                            |    |
| C        | For brugere af USB-kabel                                   |    |
| h        | ■ For Mac OS <sup>®</sup> 8.6 til 9.2                      |    |
| ţ        | ■ For Mac OS <sup>®</sup> X 10.2.4 eller nyere             | 20 |
| ci.      | For brugere af netværksgrænsefladekabel (kun DCP-310CN)    | 23 |
| ١a       | ■ For Mac OS <sup>®</sup> 8.6 til 9.2                      | 23 |
| 2        | ■ For Mac OS <sup>®</sup> X 10.2.4 eller nyere             | 25 |

### Til netværksbrugere (kun DCP-310CN)

| Oversigt over kapitler i Brugsanvisning til netværk             |    |
|-----------------------------------------------------------------|----|
| Gendannelse af netværksindstillingerne til fabriksindstillinger |    |
| Installer konfigurationshjælpeprogrammet BRAdmin Professional   |    |
| (kun Windows <sup>®</sup> )                                     | 29 |
| Opsætte din IP-adresse, undernetmaske og Gateway ved hjælp af   |    |
| BRAdmin Professional (kun Windows®)                             | 30 |

### Forbrugsstoffer og Funktioner

| Forbrugsstoffer til udskiftning | . 31 |
|---------------------------------|------|
| Funktion                        | . 31 |

## Trin 1 Opsætning maskinen

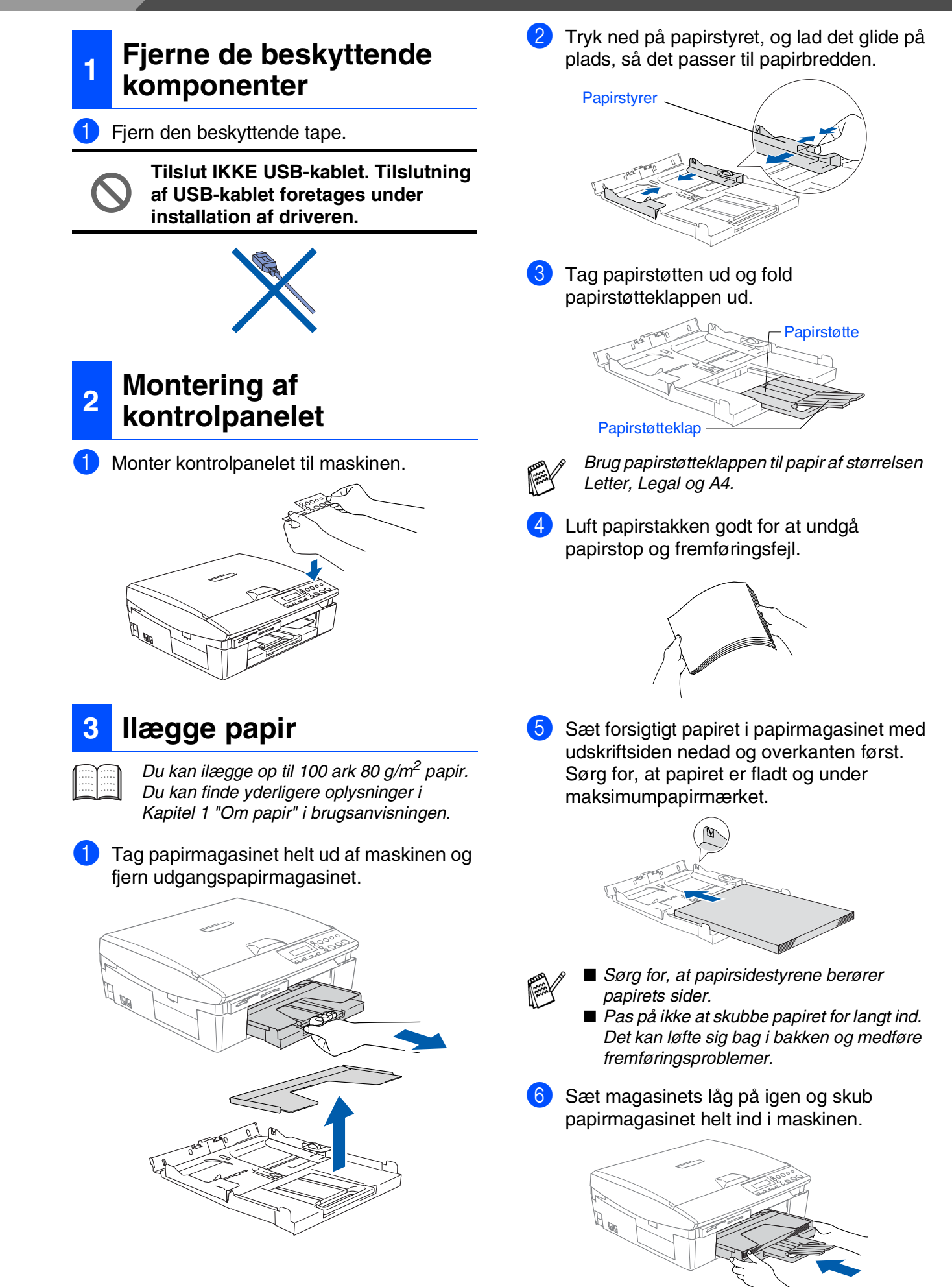

Windows<sup>®</sup>

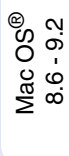

Mac OS<sup>®</sup> X

Macintosh<sup>®</sup> netværk

For netværksbrugere

### 4 Installering af el-ledning

1 Tilslut el-ledningen.

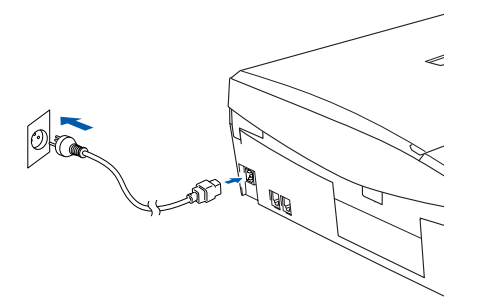

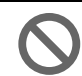

(

#### Tilslut IKKE USB-kablet endnu.

### A Advarsel

Maskinen skal være forsynet med et jordforbundet stik.

### 5 Vælg dit sprog

Efter tilslutning af strømkablet, viser LCD'en:

| _ | Select Lan | guage |
|---|------------|-------|
| • | Press Set  | Key   |

#### Tryk på **Set**.

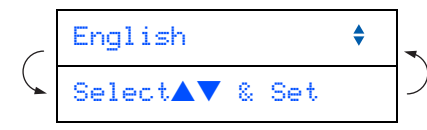

 Tryk på ▲ eller ▼ for at vælge dit sprog og tryk Set.

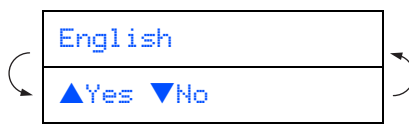

Hvis dit sprog er valgt, skal du trykke ▲ (Ja).

Isætte blækpatroner

Hvis du får blæk i øjnene, skal du straks skylle dem med vand, og søg læge, hvis der opstår irritation.

Kontroller, at der er tændt for strømmen.

Løft scannerlåget fra højre side af maskinen indtil det låses sikkert fast i åben stilling.

6

Scannerlåg

Advarsel

LCD'en viser:

Ingen patron

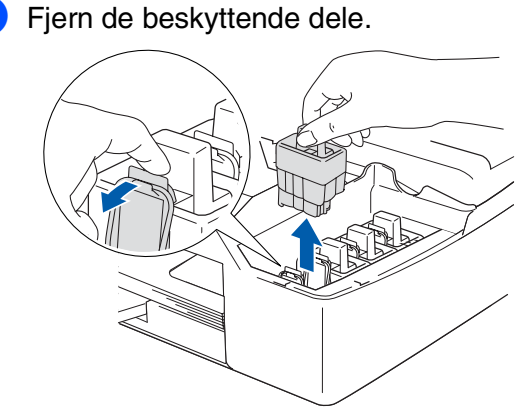

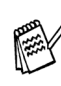

De beskyttende dele må ikke kasseres. Du får brug for dem, når du skal transportere maskinen.

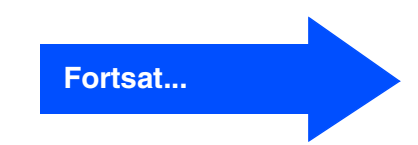

## **Opsætning maskinen**

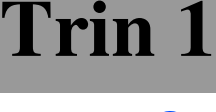

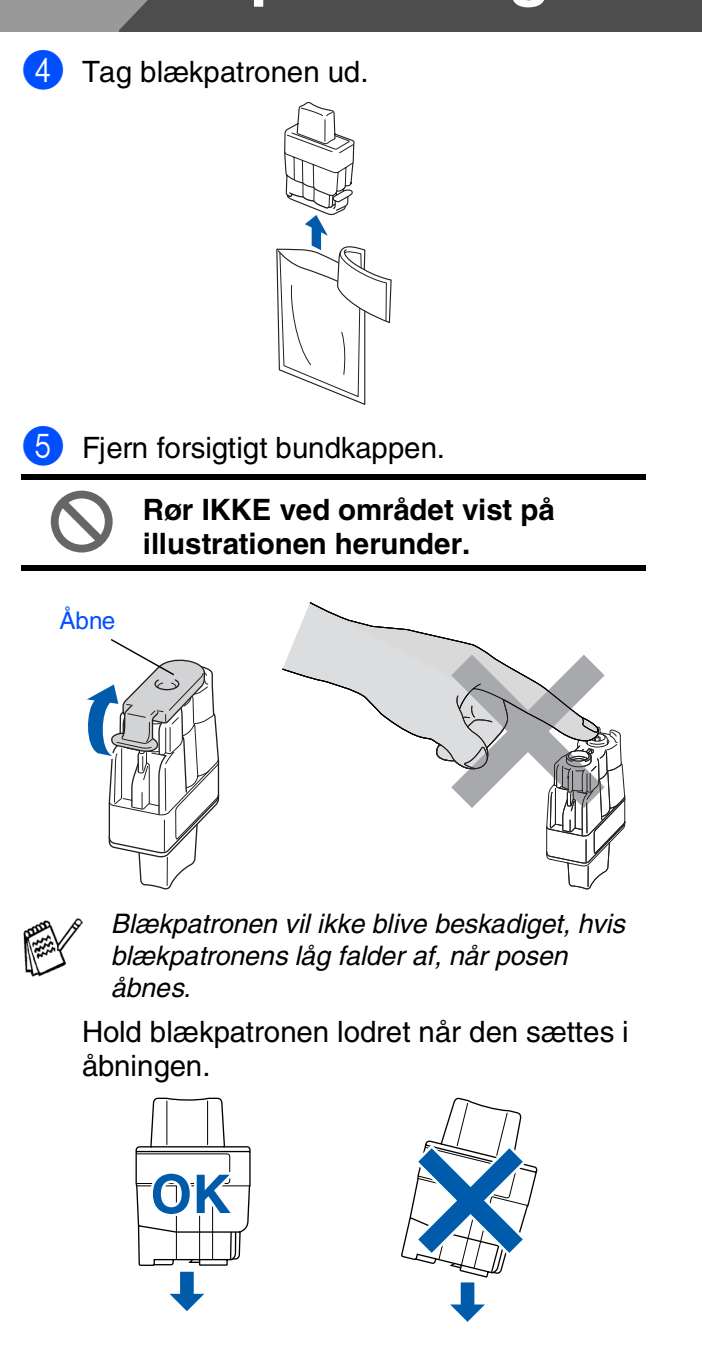

 Tryk blækpatronen godt ned indtil den klikker på plads. Vær opmærksom på, at farven på åbningen (A) passer til blækpatronens farve (B), som vist i diagrammet herunder.

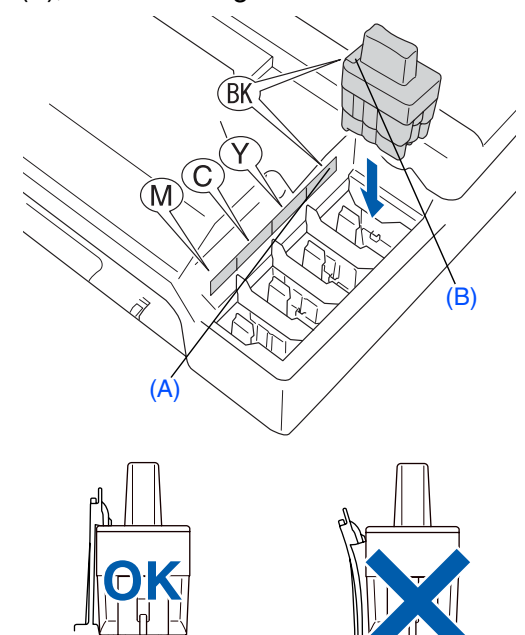

- 7 Løft scannerlåget for at frigøre låsen. Skub forsigtigt scannerlågstøtten ned og luk scannerlåget.
  - Hvis Installer vises på LCD'et, når du har installeret blækpatronerne, skal du kontrollere, at blækpatronerne er installeret rigtigt.

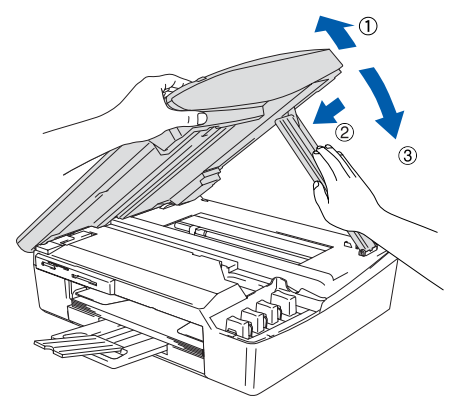

Maskinen vil rense blækrørsystemet til brug for første gang. Denne proces forekommer kun én gang, nemlig første gang blækpatronerne installeres. Klargøringsprocessen kan vare op til fire minutter.

LCD'et viser:

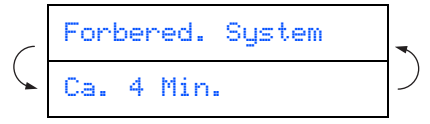

- $\bigcirc$
- Fjern IKKE blækpatronerne, hvis du ikke behøver at udskifte dem.
   Hvis du gør dette, kan blækmængden blive reduceret, og maskinen ved da ikke, hvor meget blæk der er tilbage i patronen.
- Ryst IKKE blækpatronerne. Hvis du får blæk på kroppen eller på tøjet, skal du straks vaske med sæbe eller vaskemiddel.
- Demonter og pil IKKE ved blækpatronen. Det kan medføre blæklækage fra patronen.
- · Brother-inkjetmaskiner er designet til at arbejde med blæk efter specielle specifikationer og give en optimal ydelse med ægte Brother-blækpatroner. Brother kan ikke garantere denne optimale ydelse, hvis der anvendes blæk eller blækpatroner med andre specifikationer. Brother anbefaler derfor ikke brug af andre patroner end ægte **Brother-patroner til denne** maskine eller påfyldning af tomme patroner med blæk fra andre kilder. Hvis der opstår skader på printhovedet eller andre dele af maskinen som følge af anvendelse af andre end ægte Brother-produkter på grund af inkompatibilitet eller disse produkters manglende egnethed til denne maskine, vil ingen reparationer som følge heraf være dækket af garantien.
- Isæt og fjern IKKE patronerne gentagne gange. Hvis du gør dette, kan der sive blæk ud af patronen.

Hvis du blander farverne ved installation af en blækpatron på den forkerte farveposition, skal du rense printhovedet ved at køre flere rensningscyklusser, når du har korrigeret installationen. (Du kan finde yderligere oplysninger i Kapitel 5 "Rensning af printhovedet" i afsnittet om fejlfinding og regelmæssig vedligeholdelse i brugsanvisningen).

Når du åbner en blækpatron, skal du installere den i maskinen og bruge den færdig inden for seks måneder efter installationen. Brug uåbnede blækpatroner i henhold til udløbsdatoen på patronpakningen.

Windows<sup>®</sup>

Macintosh<sup>®</sup> netværk

# Trin 1 Opsætning maskinen

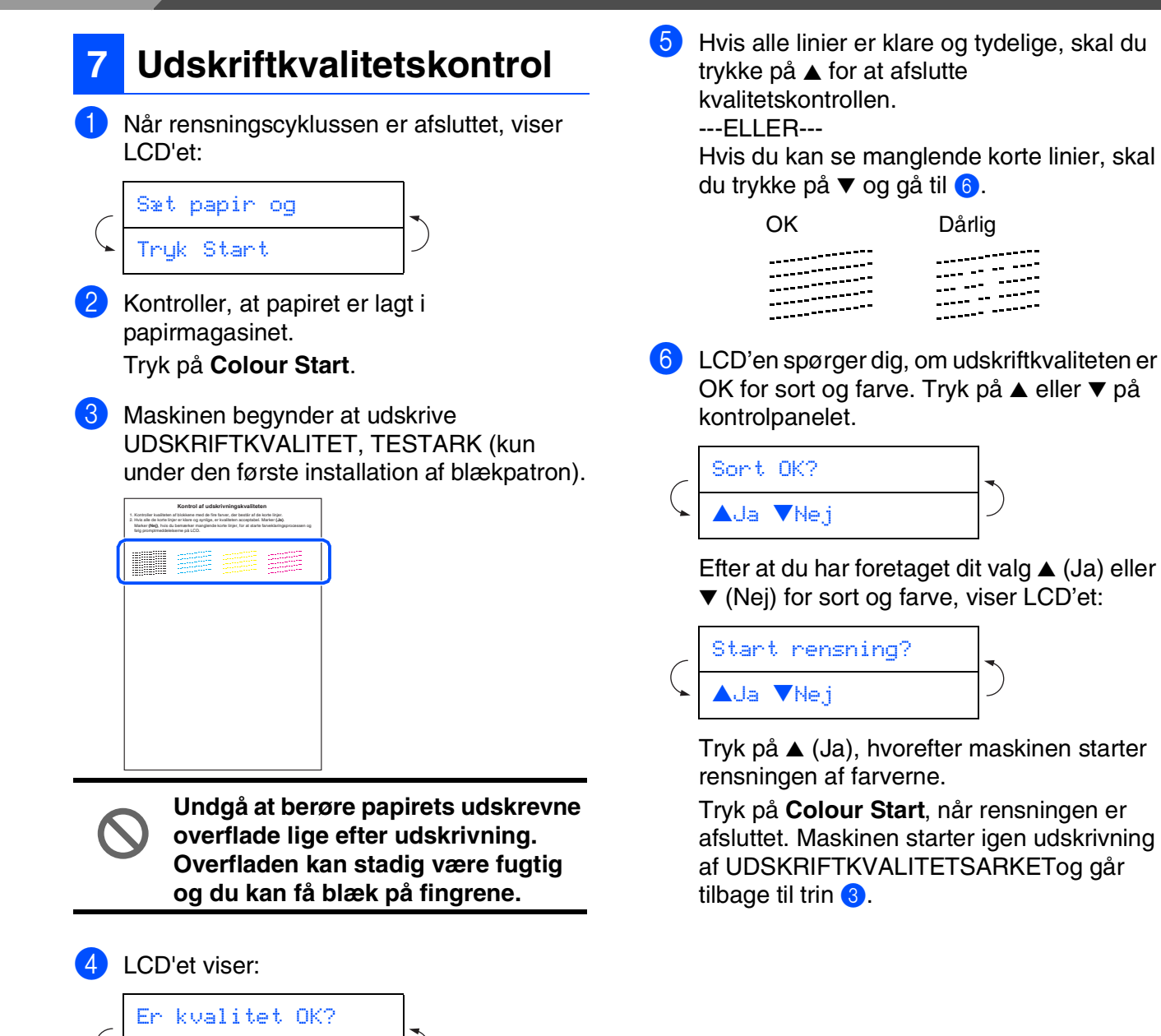

Check kvaliteten af de fire farveblokke, der er dannet af de korte linier udskrevet på arket.

(SORT/ CYAN/ GUL/ MAGENTA)

**▲**Ja **▼**Nej

|                                               | Indstille dato of                                                                                                    | a                                                                        |                                                                              |
|-----------------------------------------------|----------------------------------------------------------------------------------------------------|--------------------------------------------------------------------------|------------------------------------------------------------------------------|
| 8                                             | klokkeslæt                                                                                                    | 5                                                                        | Hvis du vil gentag<br>trykke på <b>Stop/E</b>                                |
| Ved a<br>rense<br>optima<br>muligi<br>funktio | t indstille datoen og klokkesla<br>printhovedet regelmæssigt o<br>ale udskriftkvalitet. Den giver<br>hed for at give oprettede filer<br>onen Scan til kort bruges. | ettet kan maskinen<br>og bevare den<br>r også maskinen<br>r et navn, når | For at bekræfte<br>aktuelle klokkes<br>Brugerindstilling<br>(Se "Udskriv rap |
| 1                                             | Tryk på <b>Menu</b> .                                                                                                    |                                                                          | brugsanvisninge                                                              |
| 2                                             | Tryk på ▲ eller ▼ for at væ<br>3.Grundindst., og tryk d                                                                                                    | elge<br>erefter på <b>Set</b> .                                          | Fortest                                                                      |
| 3 -                                           | Tryk på ▲ eller ▼ for at væ<br>og tryk derefter på <b>Set</b> .                                                                                                    | lge 1. Dato/Tid,                                                         | driveren                                                                     |
| 4<br>2                                        | Tryk på ▲ gentagne gange<br>årets to sidste cifre, og tryk<br>Årstal:2004                                                                                          | e for at indtaste<br>< derefter på <b>Set</b> .                          |                                                                              |
| (                                             | Indtast f.eks. <b>0 4</b> for 2004                                                                                                    | ).                                                                       |                                                                              |
| 5 -<br>r                                      | Tryk på ▲ gentagne gange<br>månedens to cifre, og tryk                                                                                                    | e for at indtaste<br>derefter på <b>Set</b> .                            |                                                                              |
|                                               | Måned:03                                                                                                    |                                                                          |                                                                              |
| (                                             | (Indtast f.eks. <b>0 3</b> for marts                                                                                                    | 5).                                                                      |                                                                              |
| 6 -<br>(                                      | Tryk ▲ gentagne gange fo<br>dagens to cifre, og tryk de                                                                                                    | r at indtaste<br>refter på <b>Set</b> .                                  |                                                                              |
|                                               | Dag:01                                                                                                    |                                                                          |                                                                              |
| (                                             | (Indtast f.eks. <b>0 1</b> ).                                                                                                    |                                                                          |                                                                              |
| 7 -<br>i<br>t                                 | Tryk ▲ gentagne gange fo<br>ndtastetimens to cifre i 24-<br>tryk derefter på <b>Set</b> .                                                                          | r at<br>timers format, og                                                |                                                                              |
| (                                             | Klokkeslet:15:XX<br>(Indtast f.eks. <b>1 5</b> for klokk                                                                                                    | en 15.00).                                                               |                                                                              |
| 8 -<br>r                                      | Tryk ▲ gentagne gange fo<br>minutternes to cifre og tryk                                                                                                    | r at indtaste<br>derefter på <b>Set</b> .                                |                                                                              |
| Γ                                             | Klokkeslet:15:25                                                                                                    |                                                                          |                                                                              |
| L<br>(                                        | (Indtast f.eks. <b>1 5</b> , <b>2 5</b> for k                                                                                                    | dokken 15:25).                                                           |                                                                              |
|                                               | Du kan forøge eller formin<br>stræk ved at holde ▲ eller                                                                                                    | dske tallet i et<br>⊂ ▼ nede.                                            |                                                                              |
|                                               |                                                                                                    |                                                                          |                                                                              |

#### 9 Tryk på Stop/Exit.

Hvis du vil gentage fra trin **1**, skal du først trykke på **Stop/Exit**.

For at bekræfte den aktuelle dato og det aktuelle klokkeslæt udskrives Brugerindstillingsrapporten. (Se "Udskriv rapporter" i Appendikset i brugsanvisningen)

> Fortsæt til trin 2, Installere driveren og softwaren

Installere driveren og softwaren rin 2

### Medfølgende cd-rom "MFL-Pro Suite"

Cd-rom'en indeholder følgende punkter:

### Windows®

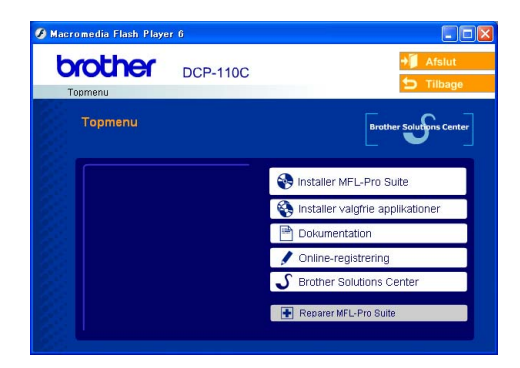

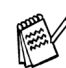

MFL-Pro Suite indeholder printerdriver, scannerdriver, ScanSoft<sup>®</sup> PaperPort<sup>®</sup> 9.0SE, ScanSoft<sup>®</sup> OmniPage<sup>®</sup> og TrueType<sup>®</sup>-skrifttyper. PaperPort<sup>®</sup> 9.0SE er et dokumenthåndteringsprogram til visning af indscannede dokumenter. ScanSoft® *OmniPage<sup>®</sup>, der er integreret i PaperPort<sup>®</sup>* 9.0SE, er et OCR-program, som konverterer et billede til tekst og sætter det ind i dit standard tekstbehandlingsprogram.

### Macintosh®

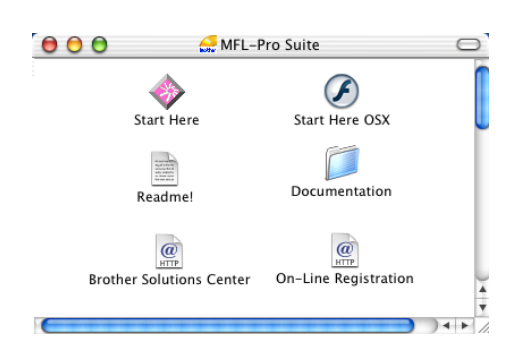

Brugsanvisningen på cd-rom'en indeholder brugsanvisning for software og netværksfunktioner, der er tilgængelige, når man er tilsluttet en computer (for eksempel udskrivning og scanning).

### Installer MFL-Pro Suite

Du kan installere MFL-Pro Suite softwaren og multifunktionsdrivere.

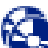

### Installer valgfrie applikationer Du kan installere MFL-Pro Suite

softwarehjælpeprogrammer.

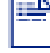

#### Dokumentation\*1

Få vist brugsanvisning og anden dokumentation i PDF-format (Fremvisningsprogram inkluderet).

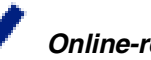

### Online-registrering

Du får udpeget websiden Brother Product Registration Web Page til hurtig registrering af din maskine.

### **Brother Solutions Center**

Brother kontaktoplysninger og webstedlinks med de seneste nyheder og support-oplysninger.

#### **Reparer MFL-Pro Suite**

Hvis du oplever fejl under installationen af MFL-Pro Suite, kan du bruge denne funktion til automatisk at reparere og geninstallere softwaren.

### Start Here

Du kan installere printerdriveren, scannerdriveren og Presto!<sup>®</sup> PageManager<sup>®</sup> til Mac OS<sup>®</sup> 8.6 - 9.2.

#### Start Here OSX

Du kan installere printerdriveren, scannerdriveren og Presto!<sup>®</sup> PageManager<sup>®</sup> til Mac OS<sup>®</sup> 10.2.4 eller nvere.

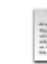

#### Readme!

Du kan få vigtig information og fejlfindingstip.

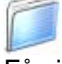

#### Documentation\*1

Få vist brugsanvisning og anden dokumentation i PDF-format.

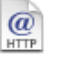

#### **Brother Solutions Center**

Du kan få adgang til Brother Solutions Center, som er et websted, der indeholder information om dit Brother-produkt inkl. Ofte stillede spørgsmål (FAQs), brugsanvisning, driveropdateringer og tip til brug af maskinen.

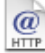

### **On-Line Registration**

Du får udpeget websiden Brother Product Registration Web Page til hurtig registrering af din maskine.

Trin 2 Installere driveren og softwaren 🧿

Følg instruktionerne på denne side til dit operativsystem og grænsefladekabel.

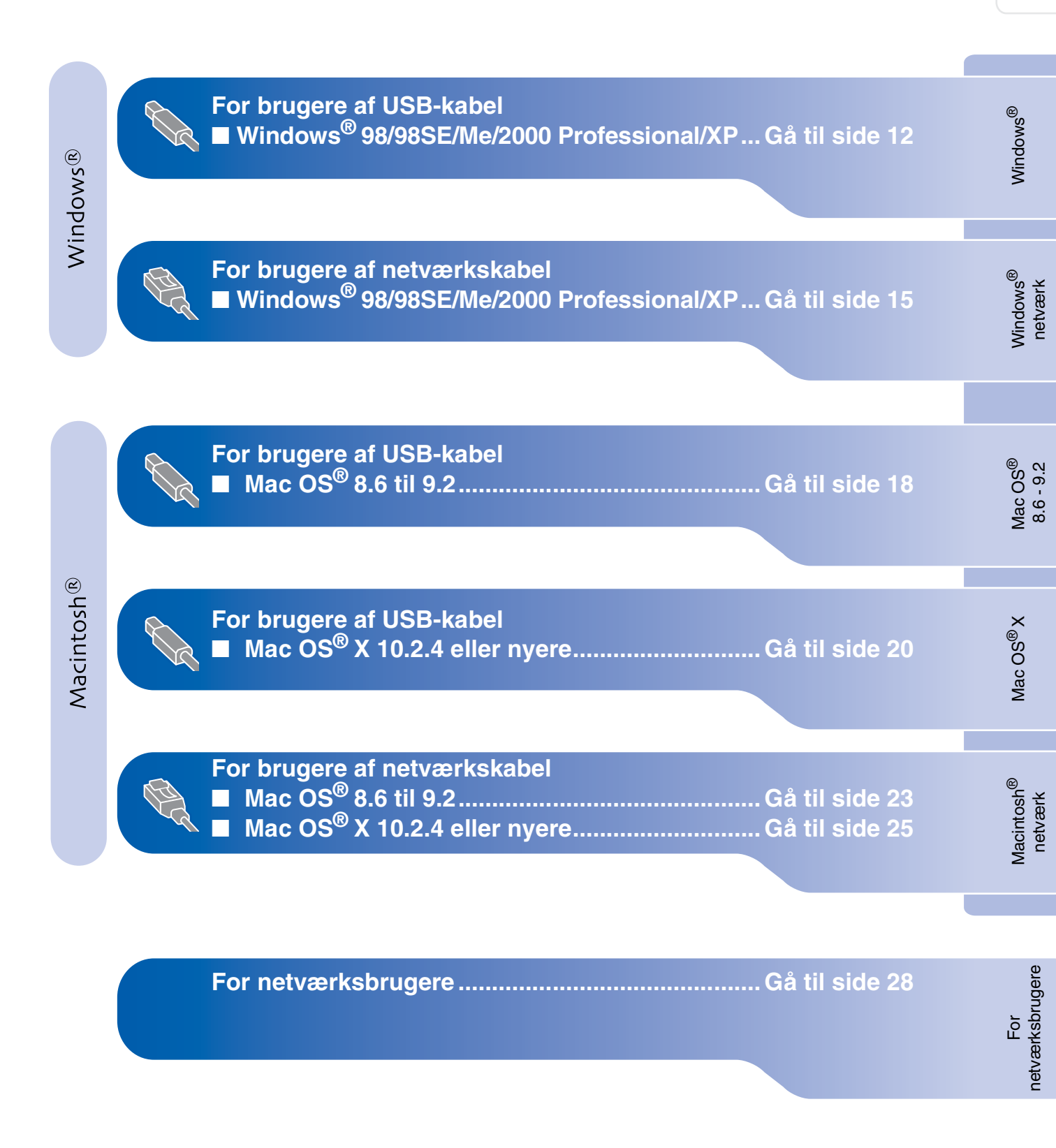

## Trin 2 Installere driveren og softwaren

### For brugere af USB-kabel (Til Windows<sup>®</sup> 98/98SE/Me/2000 Professional/XP)

## Sørg for, at du har udført instruktionerne fra Trin 1 "Opsætning af maskinen" på sider 4 - 9.

#### Hvis du bruger Windows<sup>®</sup> 2000 Professional:

For at få adgang til funktionerne i PhotoCapture Center<sup>™</sup> fra din computer kan det være nødvendigt at installere en opdatering af Windows<sup>®</sup> 2000 først.

Windows<sup>®</sup> 2000 opdateringen er inkluderet installationsprogrammet til MFL-Pro Suite. For at installere opdateringen, skal du følge proceduren herunder:

- 1. Følg installationstrinnene fra 1 til 4.
- 2. Klik på **OK** for at starte installationen af opdateringen.
- 3. Når du bliver bedt om det, skal du klikke på **OK** for at genstarte din pc.
- 4. Når computeren genstartes, fortsætter installationen af MFL-Pro Suite automatisk.
  - Hvis installationen ikke fortsætter automatisk, skal du åbne installationsmenuen i MFL-Pro Suite igen ved at tage cd-rom'en ud og derefter sætte den i igen eller ved at dobbeltklikke på programmet setup.exe i rodmappen og fortsætte fra Trin 4 for at installere MFL-Pro Suite.
    - Sørg for, at der ikke er mediekort i maskinens mediedrev.
    - Brother anbefaler, at maskinen tilsluttes direkte til computeren.
    - Luk alle åbne programmer før du installerer MFL-Pro Suite.

 Tag el-ledningen ud af stikkontakten, og afbryd forbindelsen mellem maskinen og computeren, hvis du allerede har forbundet dem med et grænsefladekabel.

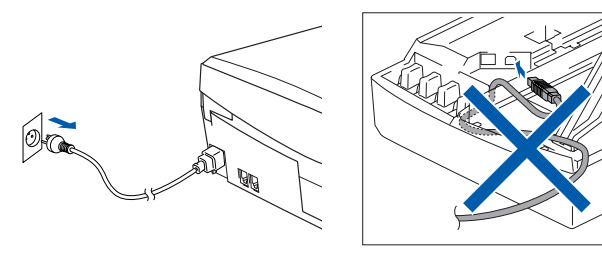

- Tænd computeren. (Med Windows<sup>®</sup> 2000 Professional/XP skal du logge på som administrator.)
- 3 Sæt den medfølgende cd-rom i cd-romdrevet. Hvis du får vist skærmbilledet med modelnavnet, skal du vælge din maskine. Hvis du får vist sprogskærmbilledet, skal du vælge dit sprog.

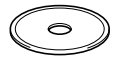

Cd-rom-hovedmenuen-vises. Klik på Installer MFL-Pro Suite.

| DCP-110C                   | ◆ <b>∬</b> Afslut                |
|----------------------------|----------------------------------|
| Topmenu                    | Brother Solutions Center         |
| Installer MFL-Pro Suite    | Suite                            |
| Installer MFL-Pro Suite:   | installer valgtrie applikationer |
| PaperPort® og OmniPage®OCR | Dokumentation                    |
| liistalieles autoliiausk.  | 🖋 Online-registrering            |
|                            | S Brother Solutions Center       |
|                            |                                  |

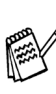

Hvis dette vindue ikke vises, skal du bruge Windows<sup>®</sup> Stifinder til at køre programmet **setup.exe** fra rodmappen på Brother cd-rom'en.

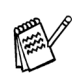

Hvis du får vist følgende skærmbillede, skal du klikke på **OK** for at installere opdateringerne til Windows<sup>®</sup>. Når opdateringerne er installeret, genstartes din pc muligvis.

Derefter fortsætter installationen automatisk.

| INST32 |                                                                                                    |
|--------|----------------------------------------------------------------------------------------------------|
| ⚠      | Det er nødvendigt med nogle Windows opdateringer før MFL-Pro Suite installation kan ske.<br>Kilk DK for installere opdateringerne. |
|        | Hvis du bliver spurgt, så klik OK for at færdiggære installar                                                                      |
|        | Note: Hvis PC'en genstarter vil installationen fortsætte                                                                           |
|        | ОК                                                                                                    |

Hvis installationen ikke fortsætter automatisk, skal du åbne hovedmenuen igen ved at tage cd-rom'en ud og derefter sætte den i igen eller ved at dobbeltklikke på programmet **setup.exe** i rodmappen og fortsætte fra Trin 4 for at installere MFL-Pro Suite. 5 Når du har læst og godkendt licensaftalen til ScanSoft<sup>®</sup> PaperPort<sup>®</sup> 9.0SE, skal du klikke på **Ja**.

| aperPort                                                                                                    |          |
|----------------------------------------------------------------------------------------------------|----------|
| Licensaftale                                                                                                    |          |
| Læs følgende licensaftale.                                                                                                    |          |
| Tryk på PGDN for at læse resten af attalen.                                                                                                    |          |
| ScanSolt                                                                                                    | <u>^</u> |
| Licensaftale for slutbrugere                                                                                                    | _        |
| SOFTWARE OF MATERIALER SOM ER LEVERT MED DENNE AFTALE ER<br>UNDER LIGENS IKKE SOLGT, OGE NU DELUMKENDE TIL BUNU UNDER<br>BETINGELSERNE I DENNE ULERNAAFTALE. LES VINLIGST AFTALEN GRUNKOIT<br>GENNEN VED AN HENTE, INSTALERK, KOPIER ELLER PÅ ANDEN VS BRUGE<br>DENNES SOFTWARE NOVILLEER DU LA I VERE BINDET I AF BETNRELSERNE<br>OG VILGARIER I AFTALEN OG AL I VARE BINDET I AFTALEN. INNS DU INKE | •        |
| Accepterer du alle batingelser i ovenstående licensaltale? Hvis du vælger Nej, lukkes<br>installationsprogrammet. Du skal acceptere denne aftale for at kunne installere "Paper"                                                                                                    | 1        |
| Ja                                                                                                    |          |

- 6 Installationen af PaperPort<sup>®</sup> 9.0SE starter automatisk og efterfølges af installationen af MFL-Pro Suite.
- 7 Når vinduet med Licensaftalen til MFL-Pro Suite vises, skal du klikke på Ja, hvis du accepterer den.

| icensaftale<br>Loss falaanda lisansattala                                                                                                    |                                                                                                    |   |
|----------------------------------------------------------------------------------------------------|----------------------------------------------------------------------------------------------------|---|
| Leos ravgeride il en canale.                                                                                                    |                                                                                                    |   |
| Tryk på PGDN for at læse resten af aftaler                                                                                                    | 1                                                                                                    |   |
| (Slutbrugericensattale for Brother-SOFTV,<br>OMHYDGELIGT: Denne slutbrugericense<br>Brother Industries, Lhd. (Brother, Ler egul<br>installeres, hvis du trykker på knappen "V<br>tyrkke på "u"a accepterer du du er for<br>Hvis du ikke kan acceptere vilkärene i de<br>SOFTV/AFEN. I så fald må du kke knupg<br>Hvor konteksten bilader det, anfalter bete<br>ogrå det medie, som den er lagret på. | ARE KIGTIGT - UES DETTE<br>sitale (SBL4) at on profile state mellem dig og<br>vitale (SBL4) at on profile software, de<br>vit danne datgolek (SDFTWARE). Ved at<br>sigtet til at overholde vitikerne i denne SBL4,<br>rins SBL4, oprå utike licens til<br>SDFTWAREN,<br>SDFTWAREN,<br>signetson "SOFTWARE" i denne Licensettale | < |
| Accepterer du alle batispalser i quesstiens                                                                                                    | de licensaftale? Hvis du vælger Nej, lukkes                                                                                                    |   |
| installationsprogrammet. Du skal acceptere<br>MFL-Pro Suite.                                                                                                    | e denne allale for al konne installere broner                                                                                                    |   |

8 Vælg Lokalforbindelse, og klik derefter på Næste.

Installationen vil fortsætte.

| Brother MFL-Pro Suite Installation                                                                     |                   |
|----------------------------------------------------------------------------------------------------|-------------------|
| Connection Type                                                                                        |                   |
| Vælg den opsætningstype der passe bedst til dine behov<br>Klik på den opsætningstype du har behov for. |                   |
| LokaBiothindelse     (USB- eller paralleliotbindelse)     Brugerdelineret installation                 |                   |
| (Internelise ekstern privatereven)                                                                     | -/ (1)            |
| cedi <u>T</u> >                                                                                        | e Næste > Annules |

9 Når dette skærmbillede vises, skal du forbinde USB-kablet til din pc, og derefter forbinde det til maskinen.

| Tilslut maskinen                                                                                                    |                                                                  |     |
|----------------------------------------------------------------------------------------------------|------------------------------------------------------------------|-----|
| Sæt USB kabel i:                                                                                                    |                                                                  |     |
| <ol> <li>Forbind USB kabel II/FC og a<br/>2. Tænd for apparatet.</li> <li>Vent på at installationsproces<br/>* Nogle vinduer vil åbnes og k</li> </ol> | apparat.<br>ssen fortsætter.<br>ukkes under installationsprocess | an. |
|                                                                                                    |                                                                  |     |

For at forbinde USB-kablet til maskinen:

- 1. Åbn scannerlåget til åben stilling.
- Tilslut USB-kablet til USB-stikket, der er markeret med et symbol. Du finder USB-stikket til venstre over åbningerne til blækpatronerne, som vist herunder.

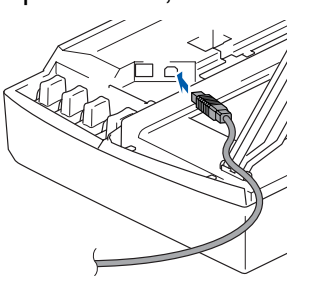

3. Før forsigtigt USB-kablet igennem furen, som vist herunder, og følg furen rundt og hen til maskinens bagside.

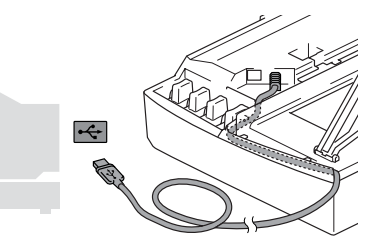

### Advarsel

Sørg for, at kablet ikke hindrer låget i at blive lukket, ellers kan der opstå en fejl.

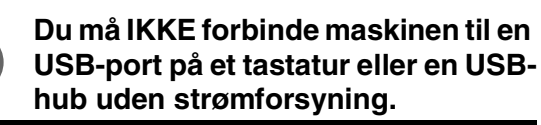

### Installere driveren og softwaren **Frin 2**

### For brugere af USB-kabel Til Windows<sup>®</sup> 98/98SE/Me/2000 Professional/XP)

- 10 Løft scannerlåget for at frigøre låsen. Skub forsigtigt scannerlågstøtten ned og luk scannerlåget.
- Tænd maskinen ved at sætte el-ledningen i. GiD

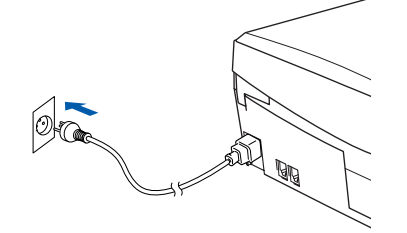

Det varer nogle få sekunder, før installationsskærmbillederne vises. Installationen af Brother-driverne starter automatisk. Installationsskærmbillederne vises et ad gangen, så vent lidt.

12 Når Brother- og ScanSoftonlineregistreringsbilledet vises, skal du foretage dine valg og følge instruktionerne på skærmen.

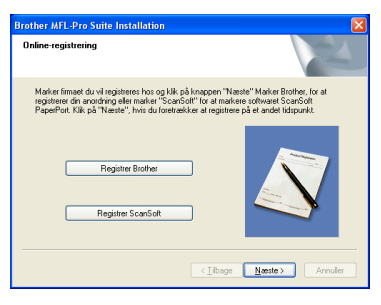

13 Klik på Udfør for at genstarte computeren.

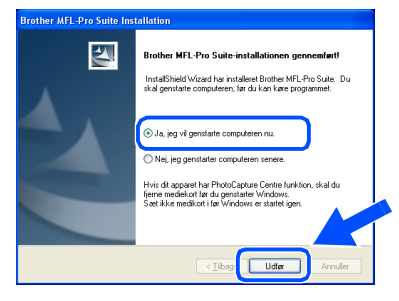

14 Når computeren er genstartet, vil installationsdiagnoseprogrammet køre automatisk og installationsvinduet vises.

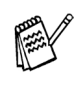

Hvis installationen ikke er lykkedes, skal du forsøge at geninstallere vha. Reparer MFL-Pro Suite fra hovedmenuen. Vælg Reparer MFL-Pro Suite og følg instruktionerne på skærmen.

MFL-Pro Suite, Brother printerdriveren og scannerdriveren er installeret, og installationen er nu færdig.

netværksbrugere

Ę

### Sørg for, at du har udført instruktionerne fra Trin 1 "Opsætning af maskinen" på sider 4 - 9.

Afbryd det før installationen, hvis du bruger Personal Firewall software. Når du er sikker på, at du kan udskrive, kan du genstarte din Personal Firewall software.

 Forbind netværkskablet til maskinen, og forbind det derefter til en ledig port på hubben.

For at forbinde netværksgrænsefladekablet til maskinen:

- 1. Åbn scannerlåget til åben stilling.
- 2. Tilslut netværkskablet til LAN-stikket, der er markeret med et 🚟 symbol. Du finder LAN-stikket til venstre over åbningerne til blækpatronerne, som vist herunder.

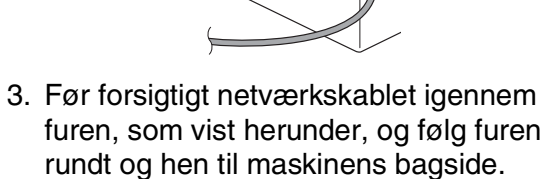

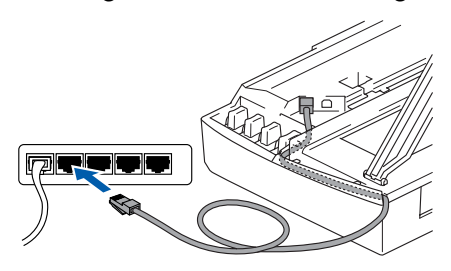

## Advarsel

Sørg for, at kablet ikke hindrer låget i at blive lukket, ellers kan der opstå en fejl.

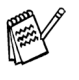

I tilfælde af at du bruger både USB- og LANkabler, skal du trække begge kabler igennem furen.

- 2 Løft scannerlåget for at frigøre låsen. Skub forsigtigt scannerlågstøtten ned og luk scannerlåget.
- Tænd maskinen ved at sætte el-ledningen i.

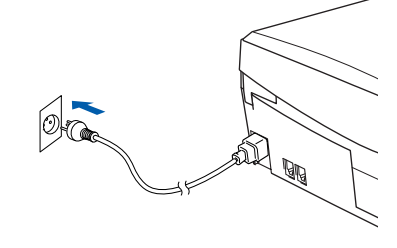

- Tænd computeren. (Med Windows<sup>®</sup> 2000 Professional/XP skal du logge på som administrator.)
- Sæt den medfølgende cd-rom i cd-rom-drevet. Hvis du får vist skærmbilledet med modelnavnet, skal du vælge din maskine. Hvis du får vist sprogskærmbilledet, skal du vælge dit sprog.

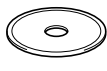

Cd-rom-hovedmenuen-vises. Klik på Installer MFL-Pro Suite.

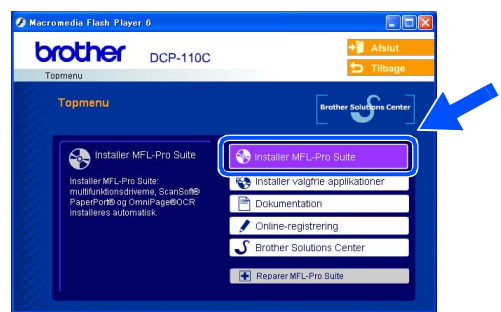

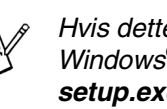

Hvis dette vindue ikke vises, skal du bruge Windows<sup>®</sup> Stifinder til at køre programmet setup.exe fra rodmappen på Brother cd-rom'en.

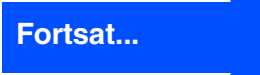

## Trin2 Installere driveren og softwaren

### For brugere af netværkskabel (kun DCP-310CN) (Til Windows<sup>®</sup> 98/98SE/Me/2000 Professional/XP)

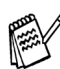

Hvis du får vist følgende skærmbillede, skal du klikke på **OK** for at installere opdateringerne til Windows<sup>®</sup>. Når opdateringerne er installeret, genstartes din pc muligvis.

Derefter fortsætter installationen automatisk.

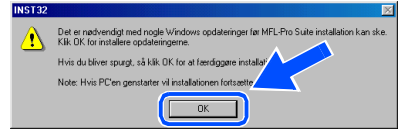

Hvis installationen ikke fortsætter automatisk, skal du åbne hovedmenuen igen ved at tage cd-rom'en ud og derefter sætte den i igen eller ved at dobbeltklikke på programmet **setup.exe** i rodmappen og fortsætte fra Trin **6** for at installere MFL-Pro Suite.

Når du har læst og godkendt licensaftalen til ScanSoft<sup>®</sup> PaperPort<sup>®</sup> 9.0SE, skal du klikke på **Ja**.

| censaftale                                                                                                    |                                                                                                    |                                                                                                    |                                              |
|----------------------------------------------------------------------------------------------------|----------------------------------------------------------------------------------------------------|----------------------------------------------------------------------------------------------------|----------------------------------------------|
| Læs følgende licensaftale.                                                                                                    |                                                                                                    |                                                                                                    |                                              |
| Tryk på PGDN for at læse re                                                                                                    | iten af aftalen.                                                                                                    |                                                                                                    |                                              |
| ScanSoft                                                                                                    |                                                                                                    |                                                                                                    | ^                                            |
| SOFTWARE OG MATERIA<br>UNDER LICENS, IKKE SOL<br>BETINGELSERNE I DENNI<br>IGENNEM, VED AT HENTE<br>DENNE SOFTWARE INDV<br>OG VILKÅRENE I AFTALEN | ER, SOM ER LEVERET M<br>GT, OG ER UDELUKKEND<br>LICENSAFTALE. DES VE<br>INSTALLERE, KOPHERE<br>LLIGER DU I AT VÆRE BU<br>OG I AT VÆRE EN DEL Å | IED DENNE AFTALE,<br>DE TIL BRUG UNDER<br>INLIGST AFTALEN GI<br>ELLER PÅ ANDEN VI<br>JNDET AF BETINGEL<br>IF AFTALEN. HVIS D | ER<br>RUNDIGT<br>S BRUGE<br>SERINE<br>U IKKE |
| Accepterer du alle betingelse<br>installationsprogrammet. Du s                                                                                   | r i ovenstående licensaftale<br>kal acceptere denne aftale                                                                                     | ? Hvis du vælger Nej,<br>for at kunne installere                                                                             | lukkes<br>"Pape"                             |

Installationen af PaperPort<sup>®</sup> 9.0SE starter automatisk og efterfølges af installationen af MFL-Pro Suite.

9 Når vinduet med Licensaftalen til MFL-Pro Suite vises, skal du klikke på Ja, hvis du accepterer den.

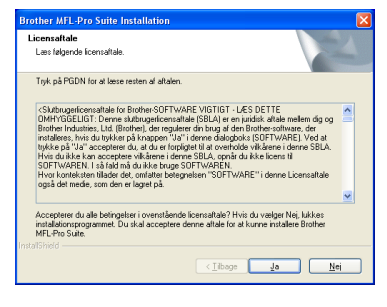

Vælg Netværksforbindelse, og klik derefter på Næste.

| til dine behov.<br>or. |
|------------------------|
|                        |
| <i>ا</i> الا / م       |
|                        |

- 1 Installationen af Brother-driverne starter automatisk. Installationsskærmbillederne vises et ad gangen, så vent lidt.
- Hvis maskinen er konfigureret til dit netværk, skal du vælge maskinen fra listen, og derefter klikke på Næste.

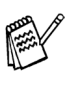

Dette vindue vises ikke, hvis der kun er forbundet en maskine til netværket. Den vil så blive valgt automatisk.

Hvis maskinen endnu ikke er konfigureret til dit netværk, vises vinduet **Konfigurér IP adresse**. Indtast de oplysningerne om IP-adressen, der er relevante for dit netværk ved at følge instruktionerne på skærmen.

13 Når Brother- og ScanSoftonlineregistreringsbilledet vises, skal du foretage dine valg og følge instruktionerne på skærmen.

| Inline-registrering                                                                                            |                                                                         |                                                                                                  |
|----------------------------------------------------------------------------------------------------|-------------------------------------------------------------------------|--------------------------------------------------------------------------------------------------|
| Marker firmaet du vil registreres h<br>registrerer din anordning eller mar<br>PaperPort. Kilk på "Næste"; hvis | os og klik på knapper<br>ver "ScanSoft" for at<br>du foretrækker at reg | n "Næste" Marker Brother, for at<br>markere softwaret ScanSoft<br>jøtrere på et andet tidspunkt. |
| Registrer Brot                                                                                                 | her                                                                     | N                                                                                                |
| Registrer Scan                                                                                                 | Soft                                                                    |                                                                                                  |
|                                                                                                    |                                                                         |                                                                                                  |

### Windows®

For netværksbrugere

14 Klik på Udfør for at genstarte computeren.

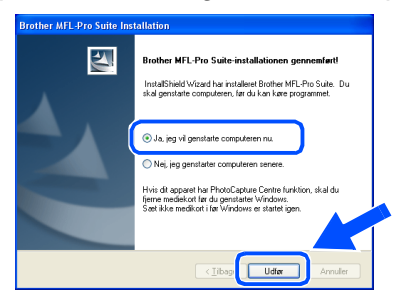

15 Når computeren er genstartet, vil installationsdiagnoseprogrammet køre automatisk og installationsvinduet vises.

OK!

**Reparer MFL-Pro Suite** fra hovedmenuen er ikke understøttet til netværksinstallationer.

MFL-Pro Suite, Brothernetværksprinterdriver og netværksscannerdriveren samt netværks-PhotoCapture Center<sup>™</sup> er installeret, og installationen er nu færdig.

## Trin 2 Installere driveren og softwaren

## **For brugere af USB-kabel**

## For Mac OS<sup>®</sup> 8.6 til 9.2

## Sørg for, at du har udført instruktionerne fra Trin 1 "Opsætning af maskinen" på sider 4 - 9.

Tag el-ledningen ud af stikkontakten, og afbryd forbindelsen mellem Macintosh<sup>®</sup>, hvis du allerede har forbundet dem med et grænsefladekabel.

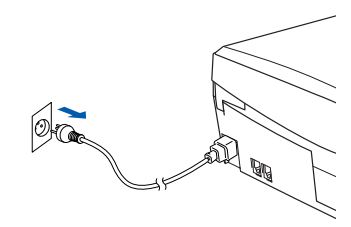

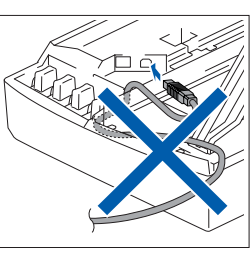

2 Tænd din Macintosh<sup>®</sup>.

Sæt den medfølgende cd-rom i cd-rom-drevet.

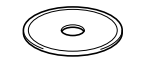

4 Dobbeltklik på ikonet Start Here for at installere printer- og scannerdrivere. Hvis du får vist sprogskærmbilledet, skal du vælge dit sprog.

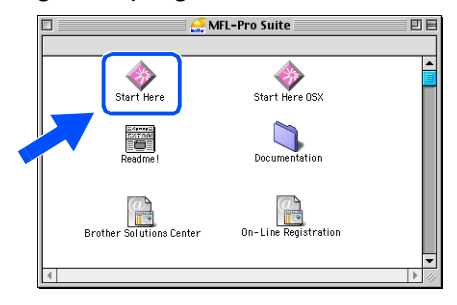

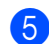

Klik på MFL-Pro Suite for at installere.

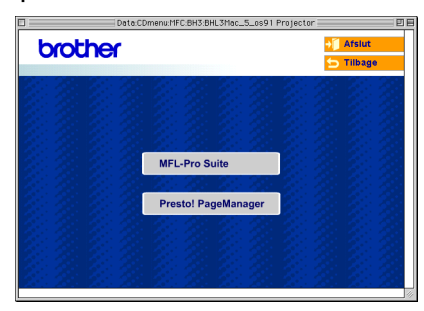

- 6 Følg instruktionerne på skærmen, og genstart din Macintosh<sup>®</sup>.
- 7 Forbind USB-kablet til din Macintosh<sup>®</sup>, og forbind det derefter til maskinen.

For at forbinde USB-kablet til maskinen:

- 1. Åbn scannerlåget til åben stilling.
- Tilslut USB-kablet til USB-stikket, der er markeret med et symbol. Du finder USB-stikket til venstre over åbningerne til blækpatronerne, som vist herunder.

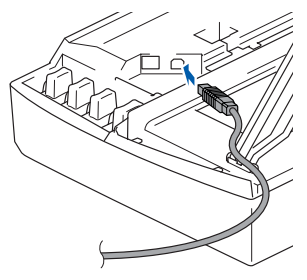

3. Før forsigtigt USB-kablet igennem furen, som vist herunder, og følg furen rundt og hen til maskinens bagside.

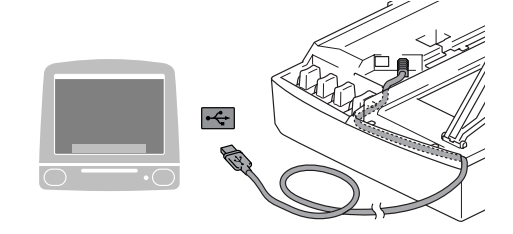

## Advarsel

Sørg for, at kablet ikke hindrer låget i at blive lukket, ellers kan der opstå en fejl.

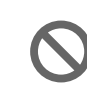

Du må IKKE forbinde maskinen til en USB-port på et tastatur eller en USBhub uden strømforsyning.

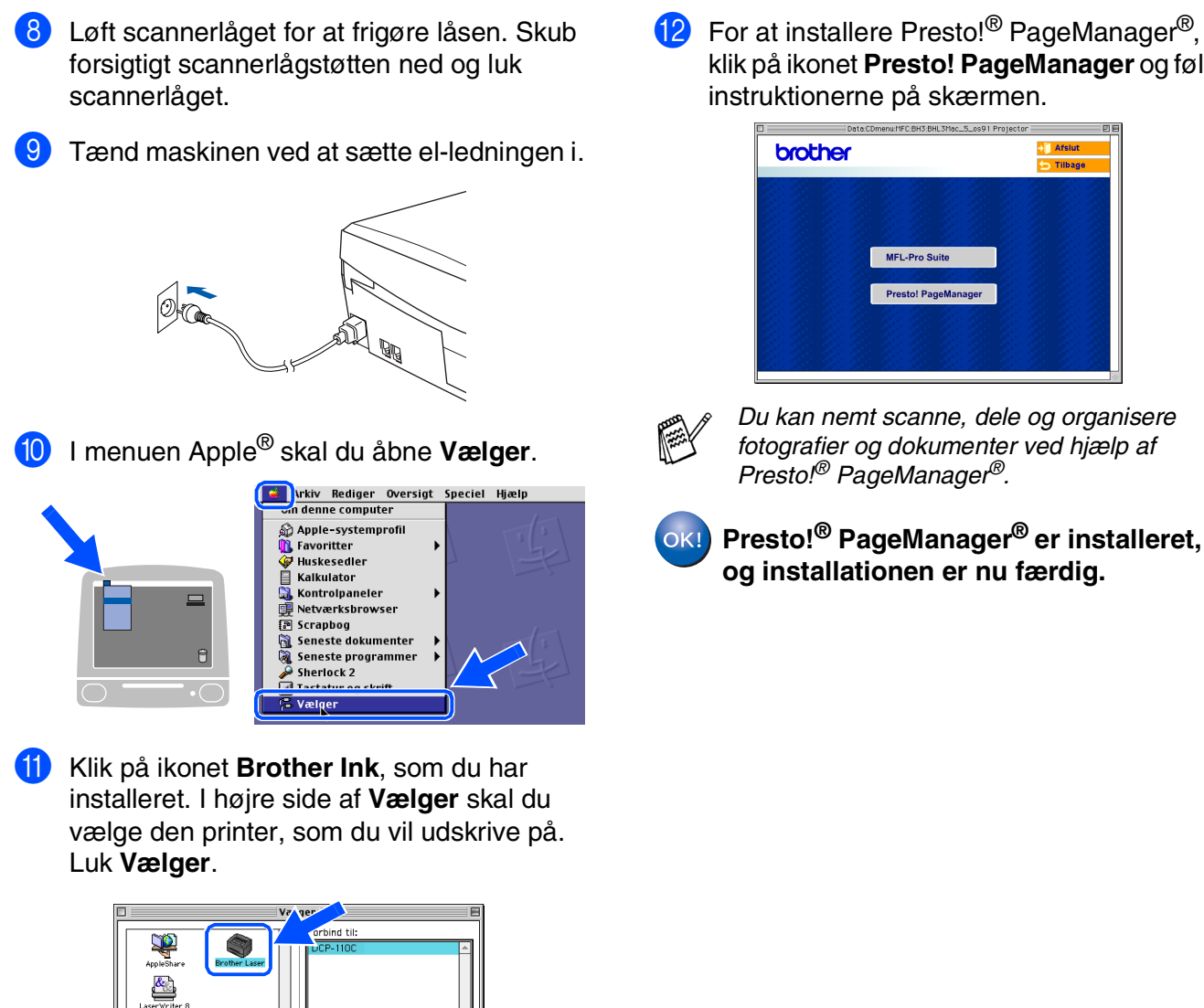

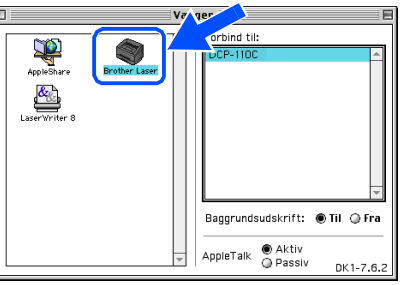

OK!

Brother printerdriveren og scannerdriveren er installeret. klik på ikonet Presto! PageManager og følg

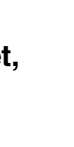

Installere driveren og softwaren

## Trin 2 Installere driveren og softwaren

## **For brugere af USB-kabel**

## For Mac OS<sup>®</sup> X 10.2.4 eller nyere

Sørg for, at du har udført instruktionerne fra Trin 1 "Opsætning af maskinen" på sider 4 - 9.

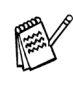

Brugere af Mac  $OS^{\textcircled{R}} X$  10.2.0 til 10.2.3 skal opgradere til Mac  $OS^{\textcircled{R}} X$  10.2.4 eller nyere. (De seneste oplysninger om Mac  $OS^{\textcircled{R}} X$ finder du på: http://solutions.brother.com)

Tag el-ledningen ud af stikkontakten, og afbryd forbindelsen mellem Macintosh<sup>®</sup>, hvis du allerede har forbundet dem med et grænsefladekabel.

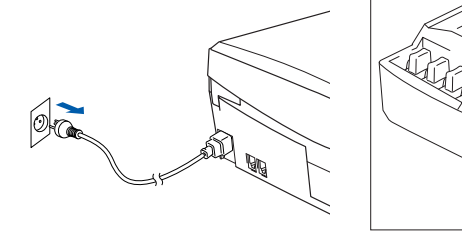

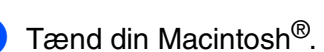

Sæt den medfølgende cd-rom i cd-rom-drevet.

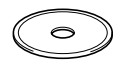

Dobbeltklik ikonet **Start Here OSX**, for at installere printer- og scannerdrivere. Hvis du får vist sprogskærmbilledet, skal du vælge dit sprog.

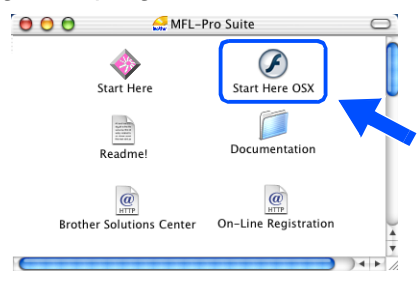

5 Klik på MFL-Pro Suite for at installere.

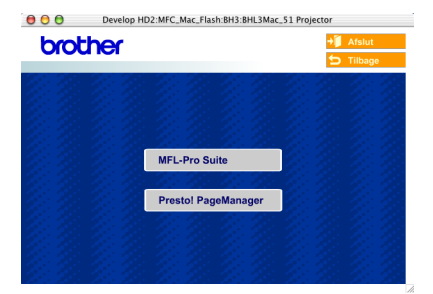

- Følg instruktionerne på skærmen, og genstart din Macintosh<sup>®</sup>.
- 7 Efter at vinduet DeviceSelector vises, tilsluttes USB-grænsefladekablet til din Macintosh<sup>®</sup> og derefter til maskinen.

| Brotne                  | r Deviceselector                |
|-------------------------|---------------------------------|
| Connection Type         |                                 |
| Vælg den opsætningstype | der passe bedst til dine behov. |
| O USB                   |                                 |
| O netværk               | <i>ا</i> الا                    |
|                         | Annuller OK                     |

Vinduet **DeviceSelector** vises ikke, hvis USB-grænsefladekablet er blevet tilsluttet før du genstarter din Macintosh<sup>®</sup> eller hvis du overskriver en tidligere installeret version af Brother-softwaren. Hvis du oplever dette problem, skal du fortsætte installationen, men springe trin 10 over og derefter se kapitel 8 i brugsanvisningen til softwaren for oplysninger om at vælge hvilken maskine ControlCenter2.0 vil blive tilsluttet.

For at forbinde USB-kablet til maskinen:

- 1. Åbn scannerlåget til åben stilling.
- Tilslut USB-kablet til USB-stikket, der er markeret med et symbol. Du finder USB-stikket til venstre over åbningerne til blækpatronerne, som vist herunder.

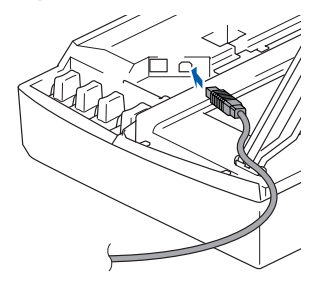

3. Før forsigtigt USB-kablet igennem furen, som vist herunder, og følg furen rundt og hen til maskinens bagside.

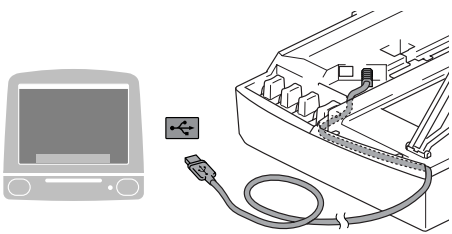

## Advarsel

Sørg for, at kablet ikke hindrer låget i at blive lukket, ellers kan der opstå en fejl.

> Du må IKKE forbinde maskinen til en USB-port på et tastatur eller en USBhub uden strømforsyning.

- 8 Løft scannerlåget for at frigøre låsen. Skub forsigtigt scannerlågstøtten ned og luk scannerlåget.
- 9

Tænd maskinen ved at sætte el-ledningen i.

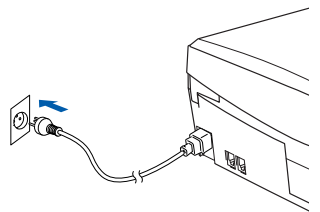

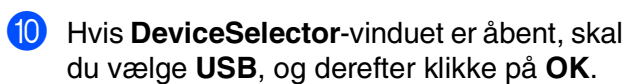

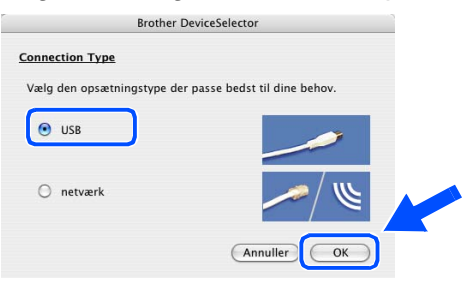

1 Vælg Programmer i menuen Gå.

| 8 | Finder | Arkiv | Rediger | Oversig | Gā rindue Hjælp              |            |
|---|--------|-------|---------|---------|------------------------------|------------|
|   |        |       |         |         | Tilbage                      | H (        |
|   |        |       |         |         | Frem                         | 36)        |
|   |        |       |         |         | Overliggende mappe           | 96 T       |
|   |        |       |         |         | 🗏 Computer                   | û₩C        |
|   |        |       |         |         | 👚 Hjem                       | 企業H        |
|   |        |       |         |         | Netværk                      | <b>企業κ</b> |
|   |        |       |         |         | @ inside                     |            |
|   |        |       |         |         | A Programmer                 | û ЖА       |
|   |        |       |         |         | 🍃 njærþeþrogrammer           | 1.000      |
|   |        |       |         |         | Seneste mapper               | •          |
|   |        |       |         |         | Gå til mappe                 | û₩G        |
|   |        |       |         |         | Opret forbindelse til server | ЖК         |

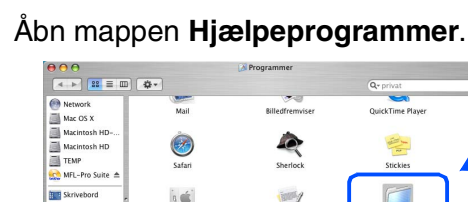

**1**2

|                   | \$·                 |                          | Q. privat         |      |
|-------------------|---------------------|--------------------------|-------------------|------|
| Network           |                     | 1                        |                   | n    |
| Mac OS X          | Mall                | Billeorrentwiser         | Quick time Player | - 11 |
| Macintosh HD      | ò                   |                          | ~                 |      |
| Macintosh HD      | <b>1</b>            |                          | and the           |      |
| TEMP              | Safari              | Sherlock                 | Stickies          |      |
| 👷 MFL-Pro Suite 🔺 |                     |                          |                   |      |
| Skrivebord        | n 👘                 | TOTAL A                  |                   | - 11 |
| 📁 Utilities       | . w.                | -A                       |                   | - 11 |
| T manual          | Systemindstillinger | TextEdit                 | Hjælpeprogrammer  |      |
| A Programmer      |                     |                          |                   |      |
| Dokumenter        |                     |                          |                   |      |
| Film              | C                   |                          |                   |      |
| & Musik           |                     |                          |                   | ų    |
| Billeder          | Snapz Pro X         |                          |                   | Ŧ    |
|                   | 1 af 27 va          | lgt, 11.31 G8 disponibel |                   | 11.  |

13 Åbn ikonet Print Center (Printercentral/ Printerværktøj).

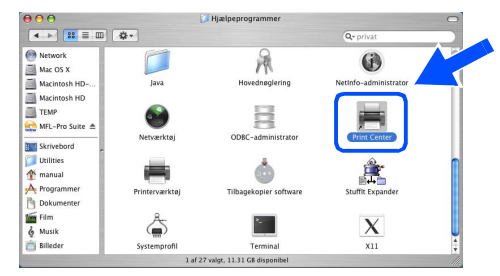

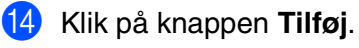

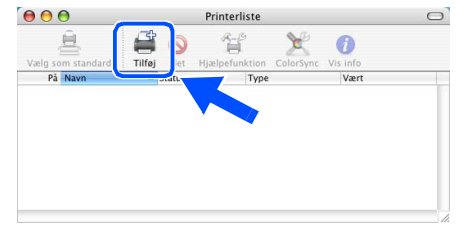

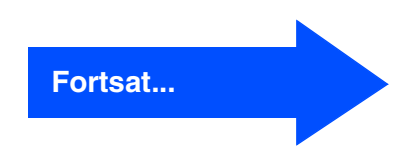

For

Mac OS<sup>®</sup> X

## **Trin 2** Installere driveren og softwaren

## **For brugere af USB-kabel**

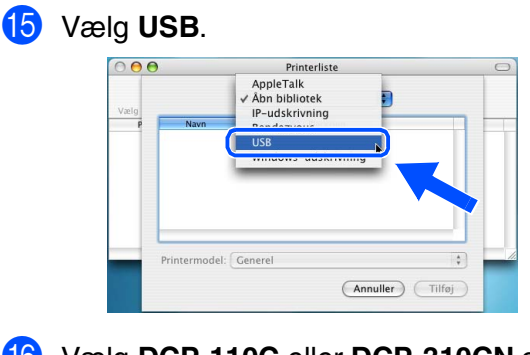

16 Vælg DCP-110C eller DCP-310CN og klik derefter på Tilføj.

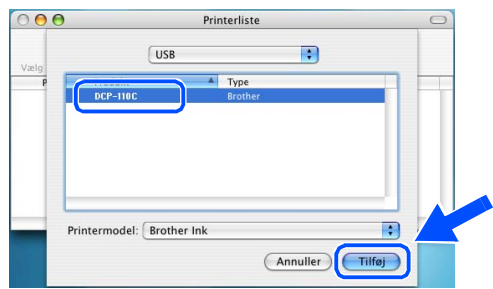

17 Vælg Slut Printerværktøj i menuen Printerværktøj.

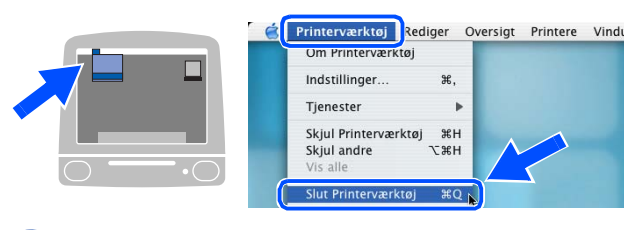

MFL-Pro Suite, Brother printerdriveren og scannerdriveren er installeret, og installationen er nu færdig.

18 For at installere Presto!<sup>®</sup> PageManager<sup>®</sup>, klik på ikonet **Presto! PageManager** og følg instruktionerne på skærmen.

| brother |                     | +Ĵ Afslut<br>➔ Tilbage |
|---------|---------------------|------------------------|
|         |                     |                        |
|         |                     |                        |
|         | MFL-Pro Suite       |                        |
|         | Presto! PageManager |                        |
|         |                     |                        |

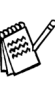

Du kan nemt scanne, dele og organisere fotografier og dokumenter ved hjælp af Presto!<sup>®</sup> PageManager<sup>®</sup>.

OK! Presto!<sup>®</sup> PageManager<sup>®</sup> er installeret, og installationen er nu færdig.

## For brugere af netværksgrænsefladekabel (kun DCP-310CN)

## For Mac OS<sup>®</sup> 8.6 til 9.2

## Sørg for, at du har udført instruktionerne fra Trin 1 "Opsætning af maskinen" på sider 4 - 9.

1 Tag el-ledningen ud af stikkontakten, og afbryd forbindelsen mellem Macintosh<sup>®</sup>, hvis du allerede har forbundet dem med et grænsefladekabel.

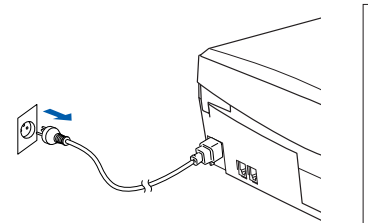

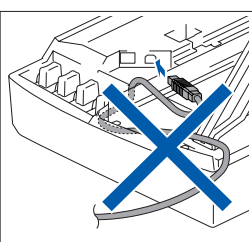

- 2 Tænd din Macintosh<sup>®</sup>.
- Sæt den medfølgende cd-rom i cd-rom-drevet.

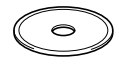

Dobbeltklik på ikonet Start Here for at installere printer- og scannerdrivere. Hvis du får vist sprogskærmbilledet, skal du vælge dit sprog.

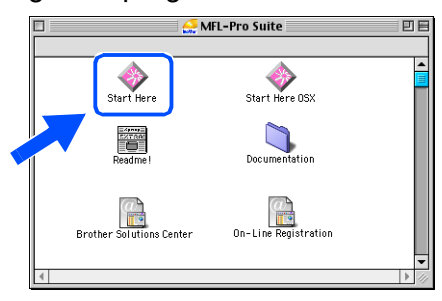

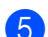

Klik på MFL-Pro Suite for at installere.

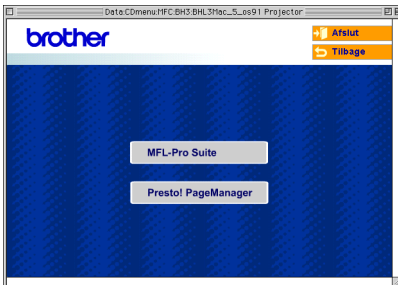

6 Følg instruktionerne på skærmen, og genstart din Macintosh<sup>®</sup>.

port på hubben.

til maskinen:

Forbind netværksgrænsefladekablet til

 Åbn scannerlåget til åben stilling.
 Tilslut netværkskablet til LAN-stikket, der er markeret med et symbol. Du finder LAN-stikket til venstre over åbningerne til

blækpatronerne, som vist herunder.

maskinen, og forbind det derefter til en ledig

For at forbinde netværksgrænsefladekablet

Opsætning maskinen

Mac OS<sup>®</sup> X

 Før forsigtigt netværkskablet igennem furen, som vist herunder, og følg furen rundt og hen til maskinens bagside.

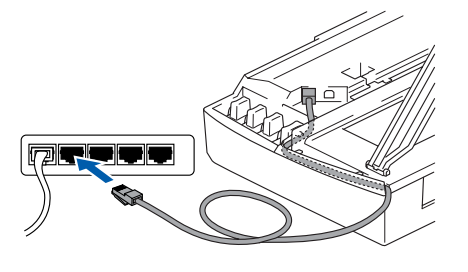

### Advarsel

Sørg for, at kablet ikke hindrer låget i at blive lukket, ellers kan der opstå en fejl.

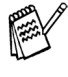

I tilfælde af at du bruger både USB- og LANkabler, skal du trække begge kabler igennem furen.

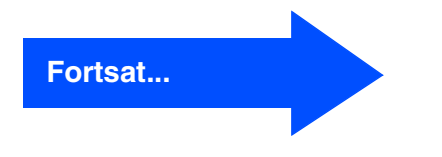

Ę

lacintosh<sup>(</sup>

## **Trin 2** Installere driveren og softwaren

## **For brugere af netværkskabel (kun DCP-310CN)**

8 Løft scannerlåget for at frigøre låsen. Skub forsigtigt scannerlågstøtten ned og luk scannerlåget.

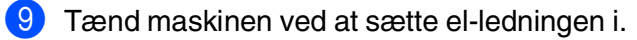

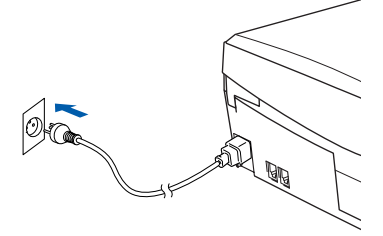

(1) Åbn Vælger i menuen Apple.

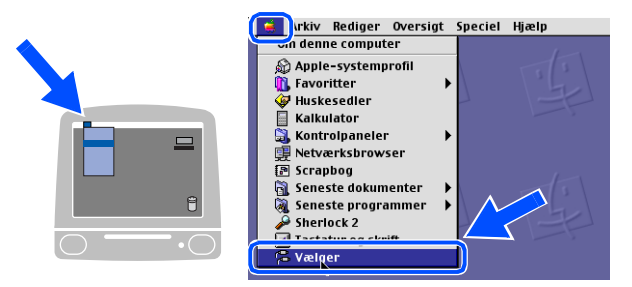

 Klik på ikonet Brother Ink (IP), og vælg derefter BRN\_xxxxxx.

Luk Vælger.

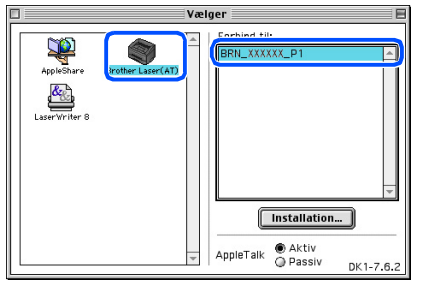

- xxxxxx er de sidste seks cifre i Ethernetadressen.
- Jævnfør venligst Brugsanvisning til netværk, Kapitel 5 på cd-rom'en, for at indhente yderligere oplysninger hvordan maskinen forbindes til et Macintosh<sup>®</sup> netværk.

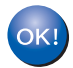

Installationen er nu færdig.

lacintosh<sup>(</sup>

netvær

For netværksbrugere

Macintosh®

## For Mac OS<sup>®</sup> X 10.2.4 eller nyere

## Sørg for, at du har udført instruktionerne fra Trin 1 "Opsætning af maskinen" på sider 4 - 9.

1 Tag el-ledningen ud af stikkontakten, og afbryd forbindelsen mellem Macintosh<sup>®</sup>, hvis du allerede har forbundet dem med et grænsefladekabel.

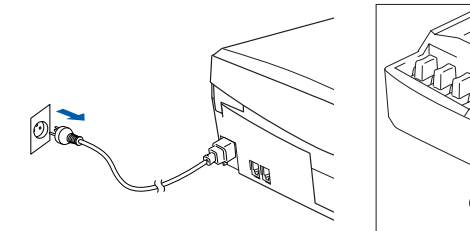

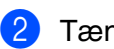

Tænd din Macintosh<sup>®</sup>.

- 3 Sæt den medfølgende cd-rom i cd-rom-drevet.
- Dobbeltklik ikonet **Start Here OSX**, for at installere printerdriveren. Hvis du får vist sprogskærmbilledet, skal du vælge dit

sprog.

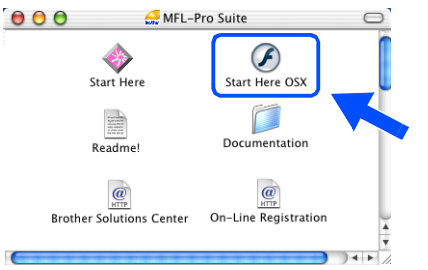

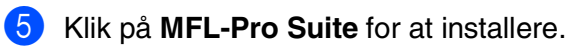

| 000  | Develop HD2:MFC_Mac_Flash:BH3:BHL3Mac_ | 51 Projector |
|------|----------------------------------------|--------------|
| brot | 'her                                   | 🔰 Afslut     |
| 0.00 |                                        | 🛨 Tilbage    |
|      |                                        |              |
|      |                                        |              |
| 2:22 |                                        | 2            |
|      |                                        |              |
|      | MFL-Pro Suite                          |              |
|      |                                        |              |
|      | Presto! PageManager                    | $x \times x$ |
|      |                                        |              |
|      |                                        | 22.20.20.20  |
|      |                                        |              |
| 10.0 |                                        |              |

- 6 Følg instruktionerne på skærmen, og genstart din Macintosh<sup>®</sup>.
  - Efter vinduet **DeviceSelector** vises tilsluttes netværksgrænsefladekablet til din
  - Macintosh<sup>®</sup> og derefter til maskinen.

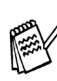

Vinduet **DeviceSelector** vises ikke, hvis du også har tilsluttet USB-grænsefladekablet til maskinen før du genstarter din Macintosh<sup>®</sup> eller hvis du overskriver en tidligere installeret version af Brother-softwaren. Fortsæt ved at springe trin 10 til 12 over, hvis du møder dette problem, og jævnfør kapitel 8 i softwarets brugsanvisning, for at indhente detaljer vedrørende markering af maskinen, som ControlCenter2.0 skal forbindes med.

For at forbinde netværksgrænsefladekablet til maskinen:

- 1. Åbn scannerlåget til åben stilling.
- Tilslut netværkskablet til LAN-stikket, der er markeret med et symbol. Du finder LAN-stikket til venstre over åbningerne til blækpatronerne, som vist herunder.

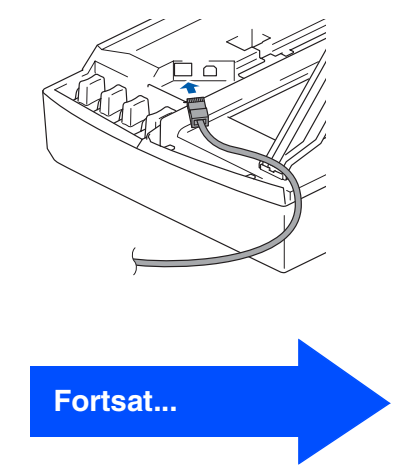

## **Trin 2** Installere driveren og softwaren

### **For brugere af netværkskabel (kun DCP-310CN)**

3. Før forsigtigt netværkskablet igennem furen, som vist herunder, og følg furen rundt og hen til maskinens bagside.

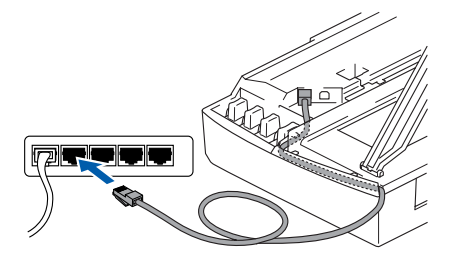

### Advarsel

Sørg for, at kablet ikke hindrer låget i at blive lukket, ellers kan der opstå en fejl.

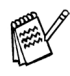

I tilfælde af at du bruger både USB- og LANkabler, skal du trække begge kabler igennem furen.

8 Løft scannerlåget for at frigøre låsen. Skub forsigtigt scannerlågstøtten ned og luk scannerlåget.

9 Tænd maskinen ved at sætte el-ledningen i.

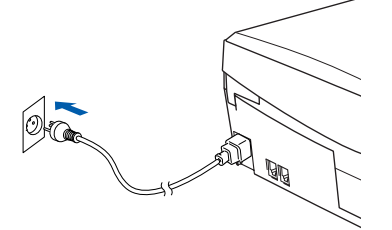

10 Hvis **DeviceSelector**-vinduet er åbent, skal du vælge **netværk**, og derefter klikke på **OK**.

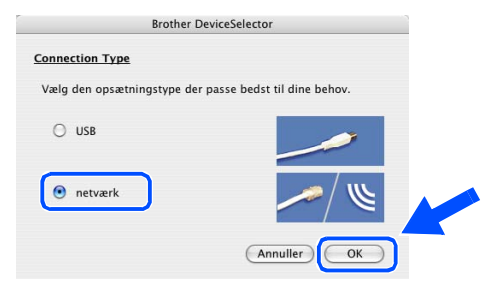

#### 11 Klik på Gennemse.

| Specificér dit apparat ved adressen | Egistrer din computer til "Scan til"<br>funktionen på apparatet |
|-------------------------------------|-----------------------------------------------------------------|
| Specificér dit apparat ved pavre    | Displaynavn<br>(Max 15 tegn)                                    |
| Nodenavn                            | scan til" knappen PIN nummer til denn<br>computer               |
| Gennemse                            | PIN nummer<br>("0" – "9", 4 cifre)                              |
|                                     | Gentag PIN nummer                                               |

Vælg modelnavn og klik derefter på OK. Klik endnu engang på OK, for at lukke DeviceSelector.

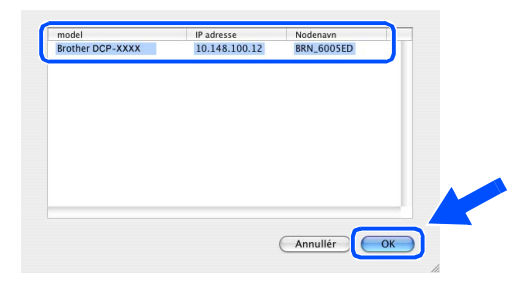

#### 13 Vælg Programmer i menuen Gå.

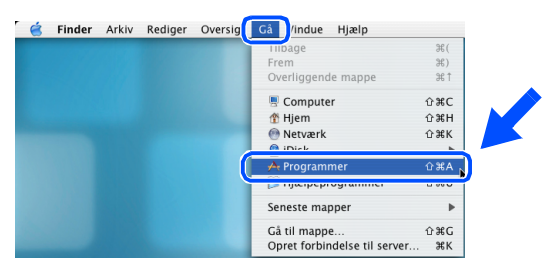

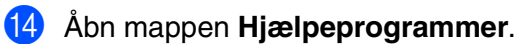

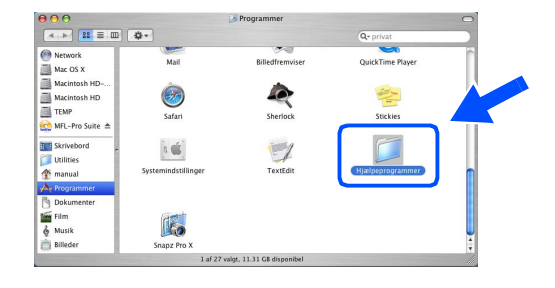

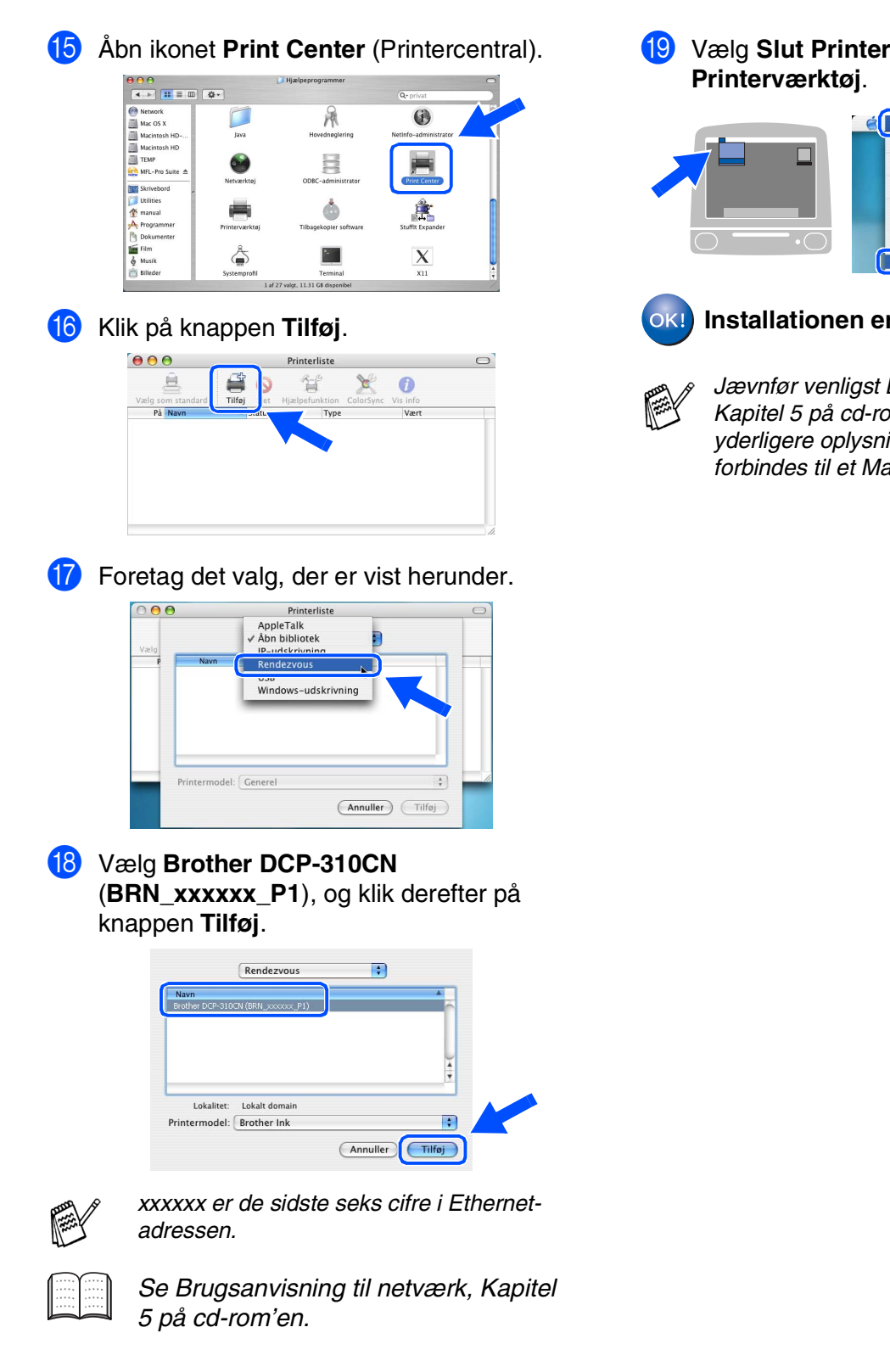

## Vælg Slut Printerværktøj i menuen

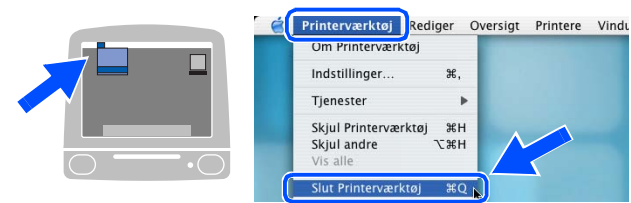

#### Installationen er nu færdig.

Jævnfør venligst Brugsanvisning til netværk, Kapitel 5 på cd-rom'en, for at indhente yderligere oplysninger hvordan maskinen forbindes til et Macintosh<sup>®</sup> netværk.

## Til netværksbrugere (kun DCP-310CN)

Dette afsnit handler om, at bruge maskinen i et netværk. En administrator skal opsætte maskinen ved hjælp af følgende trin.

## Oversigt over kapitler i Brugsanvisning til netværk

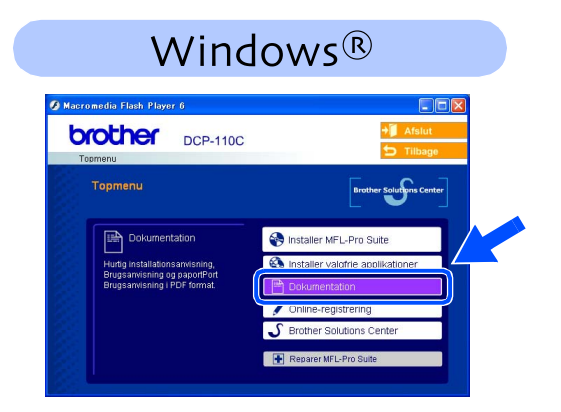

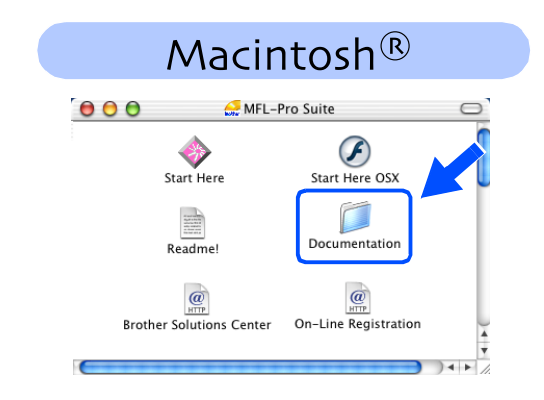

| Windows <sup>®</sup> 98/Me   | Peer-to-Peer | TCP/IP | Kapitel 4 | Netværksudskrivning i Windows <sup>®</sup>   |
|------------------------------|--------------|--------|-----------|----------------------------------------------|
| Windows <sup>®</sup> 2000/XP | Peer-to-Peer | TCP/IP | Kapitel 4 | Netværksudskrivning i Windows <sup>®</sup>   |
| Macintosh <sup>®</sup>       |              | TCP/IP | Kapitel 5 | Netværksudskrivning i Macintosh <sup>®</sup> |
| OS2 Warp Server, LA          | N Server     | TCP/IP | Kapitel 4 | Netværksudskrivning i Windows <sup>®</sup>   |

# Gendannelse af netværksindstillingerne til fabriksindstillinger

For at gendanne alle netværksindstillinger i den interne Print/Scan server til fabriksindstillinger, skal du følge nedenstående procedure.

- Sørg for, at maskinen er sat ud af drift og tilslut derefter alle kablerne fra maskinen (undtaget strømkablet).
- 2 Tryk på Menu.
- 3 Tryk på ▲ eller ▼ for at vælge 3. Lan. Tryk på Set.
- 4 Tryk på ▲ eller ▼ for at vælge Ø.Fabriksinst.. Tryk på Set.
- 5 Tryk på ▲ for at vælge 1.Nulstil.
- 6 Tryk igen på ▲ for at vælge 1. Ja.
- 7 Maskinen vil genstarte og forbinde kablerne igen, når det er afsluttet.

### Installer konfigurationshjælpeprogrammet BRAdmin Professional (kun Windows<sup>®</sup>)

Hjælpeprogrammet BRAdmin Professional er designet til at styre Brother-enheder, der er tilsluttet et netværk, som f.eks. multifunktionsenheder og/eller printere med netværkstilslutning, der er forbundet i et LAN-miljø (Local Area Network).

BRAdmin Professional kan også bruges til at styre enheder fra andre producenter, hvis produkter understøtter SNMP (Simple Network Management Protocol).

Yderligere oplysninger om BRAdmin Professional finder du ved at gå til http://solutions.brother.com

1

Sæt den medfølgende cd-rom i cd-rom-drevet. Åbningsskærmbilledet vises automatisk.

Følg instruktionerne på skærmen.

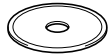

2 Klik på Installer valgfrie applikationer på hovedmenuskærmbilledet.

| TOCHES DCP-110C                                                       | 5 Tilbage                       |
|-----------------------------------------------------------------------|---------------------------------|
| Topmenu                                                               | Brother Solutions Center        |
| Installer valgfrie                                                    | Sinstaller MFL-Pro Suite        |
| Du kan vælge brugerdefineret                                          | Notaller valgfrie applikationer |
| driverne. Der kan også installeres<br>ekstra netværksblælnenronrammer | Cokumentation                   |
| og software.                                                          | / Online-registrering           |
|                                                                       | S Brother Solutions Center      |
|                                                                       |                                 |

Klik på **BRAdmin Professional**, og følg instruktionerne på skærmen.

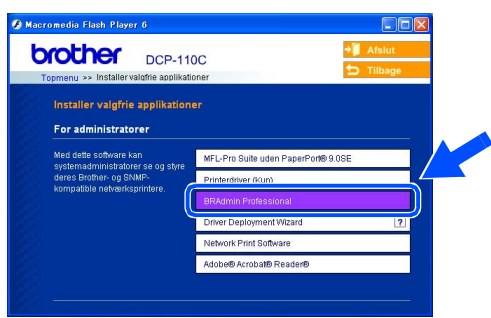

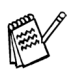

Standardadgangskoden til printserveren er "access". Du kan bruge BRAdmin Professional til at ændre denne adgangskode.

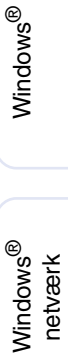

Macintosh<sup>®</sup> netværk

## Til netværksbrugere (kun DCP-310CN)

### Opsætte din IP-adresse, undernetmaske og Gateway ved hjælp af BRAdmin Professional (kun Windows<sup>®</sup>)

Start BRAdmin Professional, og vælg TCP/IP.

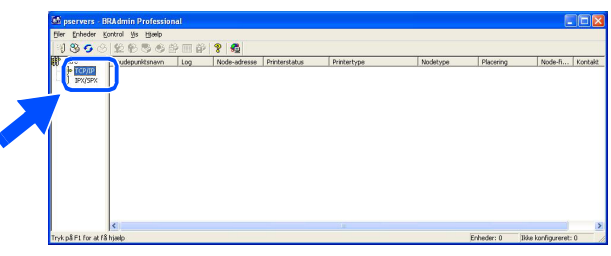

2 Marker Søg efter aktive enheder i menuen Enheder. BRAdmin vil automatisk søge efter pve

BRAdmin vil automatisk søge efter nye enheder.

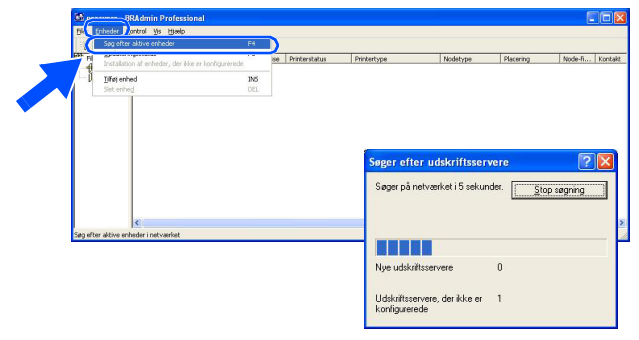

3 Dobbeltklik på den nye enhed.

| Ciel Duneger | Kontrol ⊻s Hjælp       |     |              |               |             |          |           |         |        |
|--------------|------------------------|-----|--------------|---------------|-------------|----------|-----------|---------|--------|
| 1856         | 328886                 | 9回6 | 8 🐔          |               |             |          |           |         |        |
| Filtre       | Knudepunktsnavn        | Log | Node-adresse | Printerstatus | Printertype | Nodetype | Placering | Node-fi | Kontak |
| D IPAJSPA    | <u>(</u> ](03077122006 | 2   |              |               |             |          |           |         |        |
|              |                        |     |              |               |             |          |           |         |        |

Indtast IP-adresse, Undernetmaske og Gateway, og klik derefter på knappen OK.

| Indtast TCP/IP-konfi<br>denne udskriftsserve | gurationen for<br>r. | OK<br>Anna diar |  |
|----------------------------------------------|----------------------|-----------------|--|
| IP-adresse                                   | 10.100.20.2          |                 |  |
| Undernetsmaske                               | 255.255.255.0        |                 |  |
| <u>G</u> ateway                              | 10.100.20.254        |                 |  |

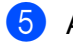

Adresseoplysningerne gemmes i maskinen.

Standardadgangskoden til printserveren er "**access**". Du kan bruge BRAdmin Professional til at ændre denne adgangskode.

## Forbrugsstoffer og Funktioner

## Forbrugsstoffer til udskiftning

### Blækpatron

| Sort    | Magenta | Gul    | Cyan   |
|---------|---------|--------|--------|
| LC900BK | LC900M  | LC900Y | LC900C |
|         |         |        |        |

## Funktion

Den eksterne trådløse Print/Scan-server (802.11b) fås som ekstra tilbehør til Brother DCP'er.

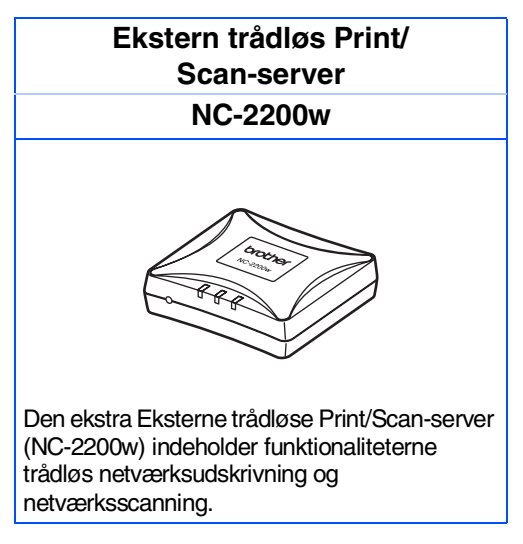

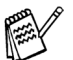

■ Kræver et USB 2.0-kabel (medfølger ikke).

■ Understøtter Mac  $OS^{\mathbb{R}} \times 10.2.4$  eller senere versioner.

Du kan kun tilknytte scan-tasten til en netværksforbundet computer.

#### Varemærker

Brother-logoet er et registreret varemærke tilhørende Brother Industries, Ltd.

Brother er et registreret varemærke tilhørende Brother Industries, Ltd.

Multi-Function Link er et registreret varemærke ejet af Brother International Corporation.

© Copyright 2004 Brother Industries, Ltd. Alle rettigheder forbeholdes.

Windows, Microsoft og MS-DOS er registrerede varemærker ejet af Microsoft i USA og andre lande.

Macintosh, True Type er varemærker eller registrerede varemærker ejet af Apple Computer, Inc.

PaperPort og OmniPage er registrerede varemærker tilhørende ScanSoft, Inc.

Presto! PageManager er et registreret varemærke ejet af NewSoft Technology Corporation.

Det enkelte selskab, hvis softwaretitler nævnes i denne brugsanvisning, har en softwarelicensaftale specielt for dets mærkebeskyttede programmer.

Alle andre varemærker og produktnavne, nævnt i denne brugsanvisning, er registrerede varemærker ejet af deres respektive selskaber.

#### Kompilering og publikation

Under overvågning af Brother Industries Ltd. er denne brugsanvisning blevet kompileret og publiceret til at dække de nyeste produktbeskrivelser og specifikationer.

Indholdet af denne brugsanvisning og specifikationerne for dette produkt er underlagt ændringer uden varsel. Brother forbeholder sig ret til at foretage ændringer uden varsel i specifikationerne og materialet indeholdt heri og vil ikke være ansvarlig for nogen skade (inklusive følgeskade) som følge af tillid til det præsenterede materiale, inklusive, men ikke begrænset til, typografiske fejl og andre fejl i forbindelse med publikationen. Dette produkt er designet til brug i et professionelt miljø.

©2004 Brother Industries, Ltd.

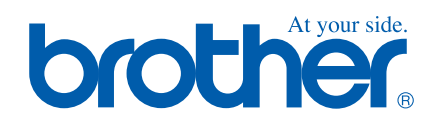

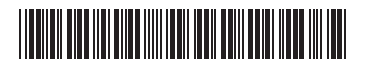

DAN LF5377001③